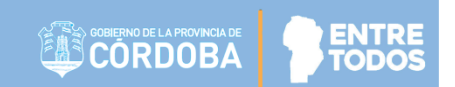

# SISTEMA GESTIÓN ESTUDIANTES

# **GESTIÓN ESCUELAS**

- MANUAL DE USUARIO -

- INSPECTOR REGIONAL -

# ÍNDICE

| SISTE  | MA GESTIÓN ESTUDIANTES                                           | 1  |
|--------|------------------------------------------------------------------|----|
| 1. Acc | ciones disponibles para el Rol Inspector Regional                | 3  |
| 2. Ver | los Totales de Estudiantes ingresados por Escuela                | 4  |
| 2.1.   | Ver Informe de Progreso por Estudiante                           | 7  |
| 2.2.   | Imprimir Listado de Estudiantes                                  | 13 |
| 3. Ges | stionar Usuarios por Escuela                                     | 14 |
| 3.1.   | Asignar Nuevo Director                                           | 15 |
| 3.2.   | Modificar Director                                               | 17 |
| 4. Bus | scar un Estudiante                                               | 19 |
| 5. Ges | stionar Pases entre Escuelas                                     | 20 |
| 5.1.   | Gestionar Ingreso por Pase                                       | 22 |
| 5.1.1. | Pases Enviados por otros establecimientos – Ingresos             | 22 |
| 5.1.2. | Incorporaciones Solicitadas a otros establecimientos - Ingresos  | 26 |
| 5.2.   | Gestionar Egreso por Pase                                        | 28 |
| 5.2.1. | Pases Enviados a otros establecimientos – Egresos                | 29 |
| 5.2.2. | Incorporaciones Solicitadas por otros establecimientos - Egresos | 31 |
| 6. Bus | scar Inscripciones por Estudiante                                | 32 |
| 7. Ges | stionar la Estructura de Cursos de una Escuela                   | 34 |
| 7.1.   | Agregar un Curso/ Grado o Sección                                | 37 |
| 7.2.   | Modificar una Sala / Curso/ Grado o Sección                      | 39 |
| 7.3.   | Cerrar una Sala/Grado o Sección.                                 | 40 |
| 8. Ges | stionar Turnos de una Escuela                                    | 41 |
| 8.1.   | Agregar un Turno                                                 | 43 |
| 8.2.   | Cerrar un turno                                                  | 45 |
| 9. Tot | ales de Estudiantes por Escuela por Ciclo                        | 46 |

# SISTEMA GESTIÓN ESTUDIANTES MANUAL DE USUARIO - INSPECTOR REGIONAL -

# 1. Acciones disponibles para el Rol Inspector Regional

El Sistema Gestión Estudiantes permite al Inspector Regional ver y gestionar información en las Escuelas que se encuentran bajo su Jurisdicción.

En la Página Principal del Sistema, dispone del siguiente menú de opciones:

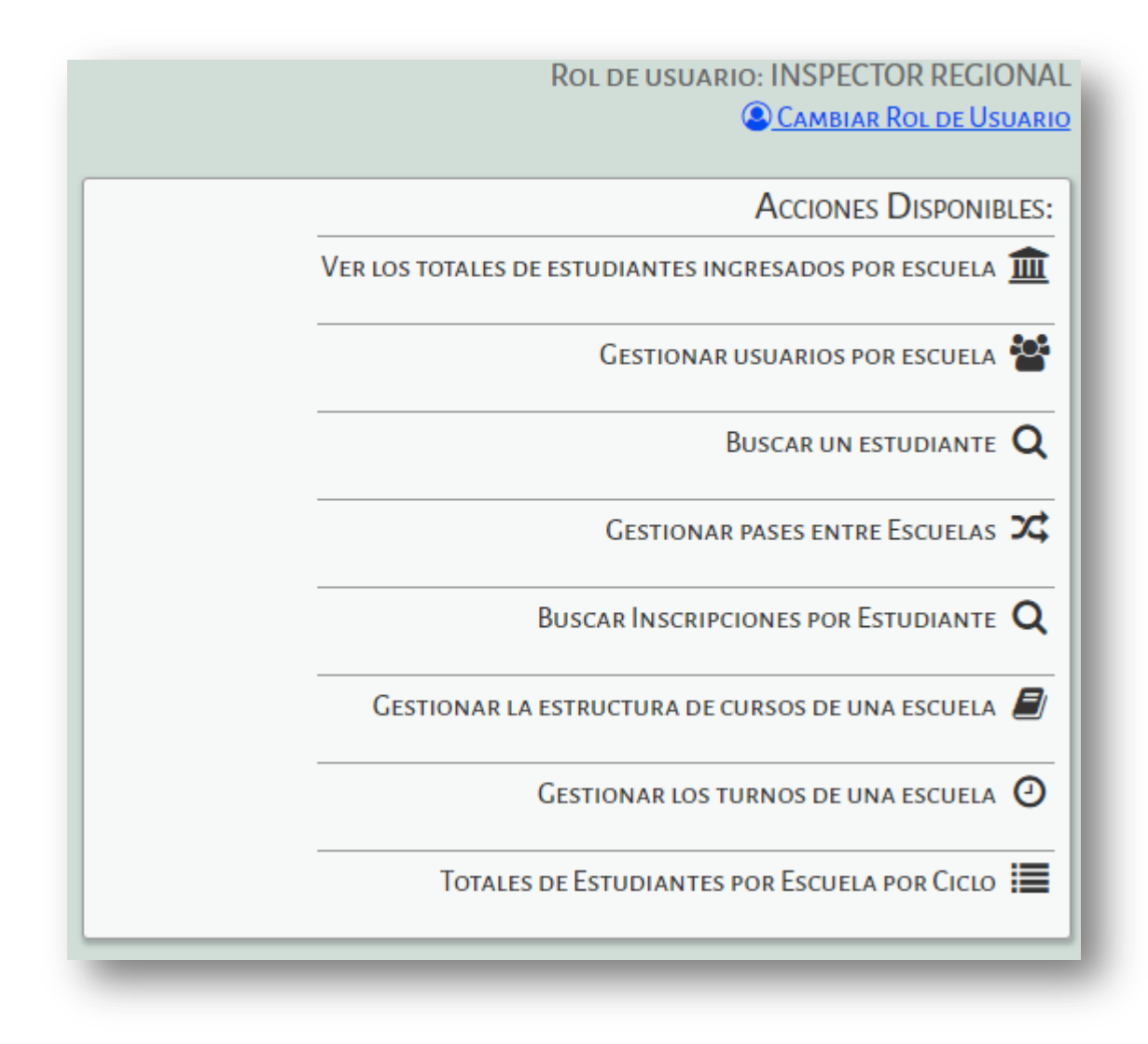

A continuación se detalla cada una de ellas.

#### 2. Ver los Totales de Estudiantes ingresados por Escuela

A través de esta acción, el Inspector Regional puede obtener información sobre las Matriculaciones realizadas por cada una de las Escuelas que tiene a su cargo y ver los Informes de Progreso generados.

Al seleccionarla, ingresa a una sección compuesta por dos partes, "Filtros de Datos" y "Resultados de Búsqueda".

En **"Filtros de datos"** puede buscar una o varias Escuelas por Zona, CUE, Código de Inspección, Código de Escuela o por Nombre.

| TROS DE DA                                | TOS               |             |                         |                |          |           |         |          |
|-------------------------------------------|-------------------|-------------|-------------------------|----------------|----------|-----------|---------|----------|
| trar escuelas<br>ona: Todas               | por:   Zona       | Ubicación ( | Geográfica              |                |          |           |         |          |
| JE: EJ: 140130                            | )6                |             |                         |                |          |           |         |          |
| ódigo Inspece                             | tión: EJ: Capital | 1           |                         |                |          |           |         |          |
| digo Escuela                              | EE0410906         |             |                         |                |          |           |         |          |
| mbre Escuel                               | a: Ej: Gabriela I | Mistral     | Ver escuelas con: menos | de estudiantes | cargados |           |         |          |
| Buscar                                    |                   |             |                         |                |          |           |         |          |
| ESULTADOS                                 | DE BUSQUEDA       | •           |                         |                |          |           |         |          |
| <b>RESULTADOS</b><br>Código<br>Inspección | Código<br>Escuela | CUE         | Nombre Escuela          | Domicilio      | Mujeres  | • Varones | 🛊 Total | Acciones |

Al seleccionar el Sistema muestra un listado de Escuelas relacionadas con los datos ingresados.

**Nota:** Si desea obtener un listado de **todas** las Escuelas a cargo, directamente seleccionar Puede optar por realizar filtros ingresando uno o varios de los datos de las Escuelas.

También es posible buscar Escuelas por cantidad de Estudiantes matriculados al momento de la consulta:

| Ver escuelas con: | menos | ۲ | de | estudiantes cargados |
|-------------------|-------|---|----|----------------------|
|                   | menos |   |    |                      |
|                   | más   |   |    |                      |
|                   |       |   |    |                      |

**Nota:** Los datos que presenta el Sistema para realizar búsquedas, corresponden a la Zona de Inspección a la que ha sido habilitado el usuario en el Sistema.

Al concretar la Búsqueda, se muestra información sobre el *Código Inspección, Empresa, CUE, Nombre de la Escuela, Domicilio, Nivel y Anexo.* 

En la sección "Resultados de Búsqueda" se informa la suma de la cantidad Total de Estudiantes Matriculados en las Escuelas, discriminada por sexo.

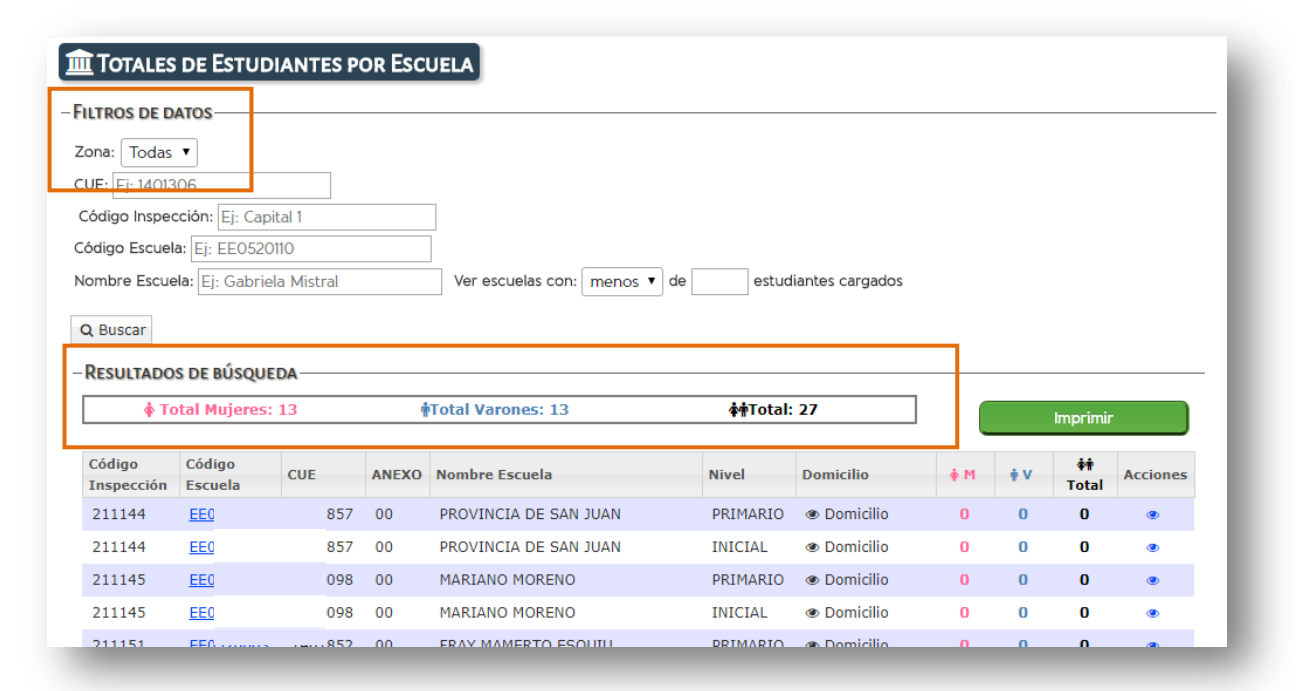

También puede ver la cantidad total de Estudiantes Matriculados por cada Escuela.

| 🋊 To                 | tal Mujeres:      | 13  | ń     | Total Varones: 13     | <b>∳†</b> Total: | 27                            |     |    | Imprimir   |          |
|----------------------|-------------------|-----|-------|-----------------------|------------------|-------------------------------|-----|----|------------|----------|
| Código<br>Inspección | Código<br>Escuela | CUE | ANEXO | Nombre Escuela        | Nivel            | Domicilio                     | ∲ M | ψV | 👬<br>Total | Acciones |
| 211144               | <u>EE0</u>        | 857 | 00    | PROVINCIA DE SAN JUAN | PRIMARIO         | Domicilio                     | 0   | 0  | 0          | ۲        |
| 211144               | <u>EE0</u>        | 857 | 00    | PROVINCIA DE SAN JUAN | INICIAL          | Opmicilio                     | 0   | 0  | 0          | ۲        |
| 211145               | EE0               | 098 | 00    | MARIANO MORENO        | PRIMARIO         | Domicilio                     | 0   | 0  | 0          | ۲        |
| 211145               | EE0               | 098 | 00    | MARIANO MORENO        | INICIAL          | Opmicilio                     | 0   | 0  | 0          | ۲        |
| 211151               | EE0               | 852 | 00    | FRAY MAMERTO ESQUIU   | PRIMARIO         | Domicilio                     | 0   | 0  | 0          | ۲        |
| 211152               | EE0               | 862 | 00    | 12 DE OCTUBRE         | PRIMARIO         | Oomicilio     Oomicilio       | 0   | 0  | 0          | ۲        |
| 211152               | EE0               | 862 | 00    | 12 DE OCTUBRE         | INICIAL          | Oomicilio     Oomicilio       | 0   | 0  | 0          | ۲        |
| 211154               | EE0               | 858 | 00    | DALMIRA MURO          | PRIMARIO         | Oomicilio     Oomicilio       | 0   | U  | U          | ۲        |
| 211155               | EE0               | 851 | 00    | MANUEL BELGRANO       | PRIMARIO         | <ul> <li>Domicilio</li> </ul> | 4   | 2  | 6          | ۲        |

Si el listado de Escuelas es extenso, el Sistema lo separa en páginas indicadas al pie de la pantalla:

Primero Previo 1 2 3 4 5 Próximo Último

En la columna "**Acciones**" se encuentra el acceso al detalle de la Matrícula por Curso de acuerdo a la Estructura de cada Escuela.

| odigo     | Código  | CUE | Nombre Escuela                                     | Domicilio | Mujeres | • Varones | 44 Total | Acciones |
|-----------|---------|-----|----------------------------------------------------|-----------|---------|-----------|----------|----------|
| nspección | Escuela |     |                                                    |           |         |           |          |          |
| 116117    | EE04    | 140 | GOBERNADOR BRIGADIER JUAN IGNACIO<br>DE SAN MARTIN | Domicilio | 4       | 2         | 6        | ۲        |

Si la Escuela informó la Matricula Definitiva podrá ver un ícono que indica tal condición.

| Código<br>Inspección | Código<br>Escuela | CUE     | ANEXO | Nombre Escuela                     | Nivel    | Domicilio          | фМ  | + V            | 👬<br>Total | Acciones          |                  |
|----------------------|-------------------|---------|-------|------------------------------------|----------|--------------------|-----|----------------|------------|-------------------|------------------|
| 541175               | EE0550530         | 1401193 | 00    | ENRIQUE E. PESCARMONA              | PRIMARIO | Domicilio          | 0   | 0              | 0          | ۲                 |                  |
| 541175               | EE0550530         | 1401193 | 00    | ENRIQUE E. PESCARMONA              | INICIAL  | Domicilio          | 0   | 0              | 0          | ۲                 |                  |
| 542111               | EE0550514         | 1402370 | 00    | DOMINGO FAUSTINO SARMIENTO         | PRIMARIO | Domicilio          | 0   | 0              | 0          | ۲                 |                  |
| 542111               | EE0550002         | 1402370 | 01    | DOMINGO FAUSTINO SARMIENTO (ANEXO) | PRIMARIO | Domicilio          | 0   | 0              | 0          | ۲                 |                  |
| 542113               | EE0550538         | 1400066 | 00    | JERONIMO LUIS DE CABRERA           | PRIMARIO | Domicilio          | 0   | 0              | 0          | ۲                 |                  |
| 542113               | EE0550538         | 1400066 | 00    | JERONIMO LUIS DE CABRERA           | INICIAL  | Domicilio          | 0   | 0              | 0          | ۲                 |                  |
| 542117               | EE0550578         | 1400305 | 00    | PADRE FELIX ENRIQUE                | PRIMARIO | Domicilio          | 0   | 0              | 0          | ۲                 |                  |
| 542117               | EE0550578         | 1400305 | 00    | PADRE FELIX ENRIQUE                | INICIAL  | Domicilio          | 0   | 0              | 0          | ۲                 |                  |
| 542121               | EE0550537         | 1402320 | 00    | FRANCISCO ORTIZ DE OCAMPO          | PRIMARIO | Domicilio          | 0   | 0              | 0          | ۲                 |                  |
| 542123               | EE0550528         | 1402321 | 00    | ADOLFO ALSINA                      | PRIMARIO | Domicilio          | 6   | 3              | 10         | ۰ 🗖               |                  |
| 542123               | EE0550528         | 1402321 | 00    | ADOLFO ALSINA                      | INICIAL  | Domicilio          | 0   | 0              | 0          | * <b>"</b>        |                  |
| 542124               | EE0550546         | 1402322 | 00    | HIPOLITO IRIGOYEN                  | PRIMARIO | Domicilio          | 0   | 0              | 0          | <u></u>           |                  |
| 542124               | EE0550546         | 1402322 | 00    | HIPOLITO IRIGOYEN                  | INICIAL  | Domicilio          | 0   | 0              | 0          | Ma                | tricula Definiti |
| 542125               | EE0550527         | 1402374 | 00    | PABLO PIZZURNO                     | PRIMARIO | Oomicilio          | 0   | 0              | 0          | ~                 |                  |
| 542125               | EE0550527         | 1402374 | 00    | PABLO PIZZURNO                     | INICIAL  | Ø Domicilio        | 0   | 0              | 0          | ۲                 |                  |
| 542126               | EE0550531         | 1402367 | 00    | 25 DE MAYO                         | PRIMARIO | Domicilio          | 0   | 0              | 0          | ۲                 |                  |
| 542126               | EE0550531         | 1402367 | 00    | 25 DE MAYO                         | INICIAL  | Oomicilio          | 0   | 0              | 0          | ۲                 |                  |
| 542127               | EE0550562         | 1401827 | 00    | BARTOLOME MITRE                    | PRIMARIO | Domicilio          | 0   | 0              | 0          | ۲                 |                  |
| 542131               | EE0550576         | 1400249 | 00    | RAFAEL OBLIGADO                    | PRIMARIO | Domicilio          | 0   | 0              | 0          | ۲                 |                  |
| 542132               | EE0550577         | 1403777 | 00    | RITA AUDELINA ZAVALA DE<br>SALGADO | PRIMARIO | Domicilio          | 0   | 0              | 0          | ۲                 |                  |
|                      |                   |         |       |                                    | F        | Primero Previo 130 | 131 | 132 <b>133</b> | 134        | Próximo<br>Último |                  |

Al acceder en este ícono 🗖, se muestra el total de Estudiantes Matriculados en esa Escuela.

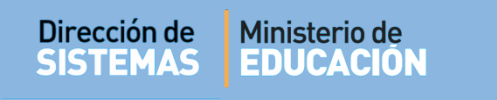

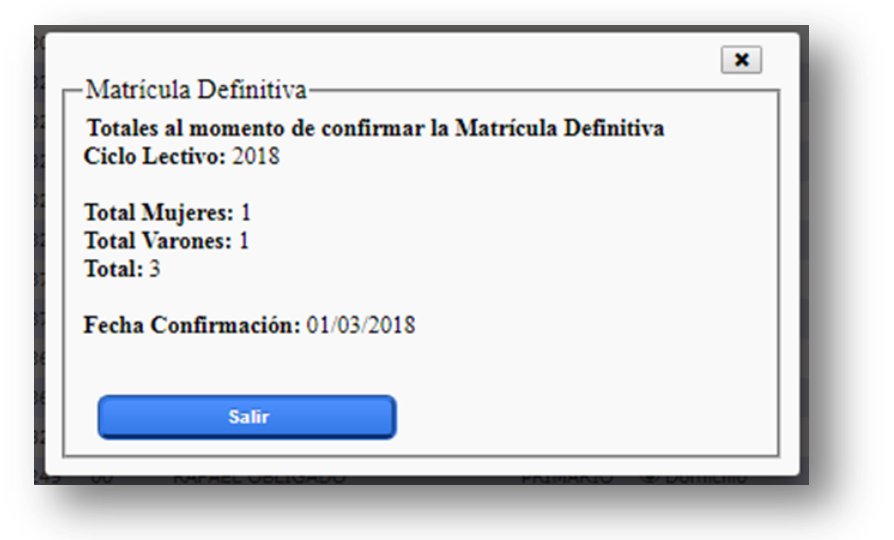

Al acceder a este ícono 🤨 , se muestra el listado de Estudiantes Matriculados en esa Escuela.

También es posible buscar un Listado de Estudiantes por Curso.

| FILTR         | OS DE CONSULTA                                                                                                    |         |                   |                   |               |  |
|---------------|----------------------------------------------------------------------------------------------------|---------|-------------------|-------------------|---------------|--|
| Curso:        | Seleccione un curso                                                                                                 |         |                   |                   |               |  |
|               | Seleccione un curso                                                                                                 |         |                   |                   |               |  |
| <b>T</b> Filt | SALA DE CUATRO "MA" MAÑANA (687196446)                                                                              |         |                   |                   |               |  |
|               | SALA DE CUATRO "MB" MAÑANA (687196449)                                                                              |         |                   |                   |               |  |
| ESTU          | PRIMER GRADO "MA" MAÑANA 687196446)                                                                                 |         |                   |                   |               |  |
|               | SEGUNDO GRADO "MA" MAÑAMÁ (687196446)                                                                               |         |                   |                   |               |  |
| Mostr         | TERCER GRADO "MA" MAÑANA (687196446)                                                                                | Buscar: |                   |                   |               |  |
| Grado         | CUARTO GRADO "MA" MAÑANA (687196446)<br>QUINTO GRADO "MA" MAÑANA (687196446)<br>SEXTO GRADO "MA" MAÑANA (687196446) | Nombre  | Tipo<br>Documento | Nro.<br>Documento | Informe<br>de |  |

En el listado se detalla el Grado/Año, Turno, Apellido y Nombre, Tipo de Documento y Número de Documento del Estudiante.

# 2.1. Ver Informe de Progreso por Estudiante

En la columna Informe de Progreso (IPE) se puede acceder a una Vista Previa del IPE de cada Estudiante.

| Curso:Sele               |           |         |          |           |                   |                   |                |
|--------------------------|-----------|---------|----------|-----------|-------------------|-------------------|----------------|
|                          | eccione u | n curso | ▼        |           |                   |                   |                |
| ▼ Filtrar resu           | tados     |         |          |           |                   |                   |                |
| ESTUDIANT                | ES MATR   |         |          |           |                   |                   |                |
| Mostrar 10               | ▼ entra   | das     |          |           | Buscar            |                   |                |
|                          | - Chick   | 005     |          |           | buscum            |                   | Informe        |
| Grado / Año              | División  | Turno   | Apellido | Nombre    | Tipo<br>Documento | Nro.<br>Documento | de<br>Progreso |
| PRIMER<br>GRADO          | МА        | MAÑANA  | EDUARDO  | LORENZONI | DNI               | 28656887          | -<br>Lin       |
| PRIMER<br>GRADO          | MA        | MAÑANA  | CUCCHI   | ADRIANA   | DNI               | 29931424          | Vista P        |
| SEGUNDO                  | MA        | MAÑANA  | MEDINA   | SANDRA    | DNI               | 31541540          | 8              |
| GRADO                    |           | MAÑANA  | CUCCHI   | FERNANDO  | DNI               | 45600201          |                |
| GRADO<br>TERCER<br>GRADO | MA        |         |          |           |                   |                   |                |

Seleccionar una Etapa del Ciclo Lectivo.

| 肯 Informes de      | Progreso de | PEREZ, NAN |      |                 |                |
|--------------------|-------------|------------|------|-----------------|----------------|
| FILTROS DE CONSULT | Α           |            | <br> |                 |                |
| Etapa:Seleccione u | ina etapa 🔻 |            |      |                 |                |
| Seleccione u       | Ina etapa   |            |      | Molyar a la mat | ícula completa |

Tenga en cuenta que un Informe de Progreso puede encontrarse en diferentes Estados:

- NO GENERADO: Corresponde a aquellos IPE que aún no han comenzado a editarse, por lo tanto, no se podrán ver.
- GENERADO: Se incluyen en esta sección aquellos IPE que comenzaron a cargarse, pero que todavía se encuentran en proceso de edición.
- FINALIZADO: Son aquellos IPE que ya han sido completados en su totalidad, se encuentran en su versión definitiva, ya no pueden ser modificados por el Docente y están en condiciones de Imprimirse.

Luego de seleccionar una Etapa, si el Estudiante posee su Informe de Progreso en Estado Generado o Finalizado podrá ver el botón que permite abrirlo.

| FILTROS DE CONSULTA-  |   |   |                  |                  |
|-----------------------|---|---|------------------|------------------|
| Etapa: PRIMERA ETAPA  | ¥ |   |                  |                  |
| Q Buscar              |   |   | « Volver a la ma | trícula completa |
|                       |   |   |                  |                  |
| - PRIMERA ETAPA       |   |   |                  |                  |
| Ectudiante: DERE7_NAN |   | - |                  |                  |

En el siguiente ejemplo, se muestra un IPE de Nivel Inicial:

Esta vista corresponde a Espacios Curriculares.

| <ol> <li>No seguro</li> </ol> | gestionestudiantestest.cba.gov.ar/Escuelas/l       | NivelInicial/DetalleProgreso.aspx?p=124&a=457876&e=1108&ep                                                                                                    | =primera Q |
|-------------------------------|----------------------------------------------------|----------------------------------------------------------------------------------------------------|------------|
|                               | 🛉 Estudiante: LEON, MAR                            | TIN ALEJANDRO Sala: SALA DE TRES 'A', TURNO TARDE                                                                                                    |            |
|                               | Espacio Curricular                                 | Progreso                                                                                                    | ▲ .        |
|                               | IDENTIDAD Y CONVIVENCIA                            | A través de diferentes actividades ha mostrado muy buena                                                                                                    |            |
|                               | LENGUAJE Y LITERATURA                              | Muestra confienza en su capacidad expresiva. Participaactivamente en los diálogos que se establecen en la<br>sala-realizando intervenciones adexuadas. Escucha narraciones, anticipa el contanido en función de<br>lasimágenes, sube diferenciar integrese de grafos es totacos. Puederecontruír secuencias de imágenes y<br>argumentos. Diafruta delos cuentos dásicos. Garatelas algunes letres.                |            |
|                               | MATEMÁTICA                                         | Realiza conteos de manera acertada y en diferentes situaciones. Utiliza correctamente los cuantificadores<br>(pocos – mucinos). Puede ordenar objetos por tamaño (grande-mediano-pequeño). Reconoce categorias<br>espaciales (arriba-atejo- adentro- afuera)en el piano gráfico)                                                                                                    |            |
|                               | CIENCIAS SOCIALES, CIENCIAS NATURALES Y TECNOLOGÍA | Identifica y nombre les partes de su cuerpo. Reconoce y practicales principales acciones de salud (levedo de<br>manos - higienetucal). Conoce y expresa les principales funciones de sudrigenos. Se ha iniciado en la<br>observación y exploración delambiente, participando de acciones positivas para su protección.                                                                                            |            |
|                               | EDUCACIÓN ARTÍSTICA                                | Utiliza de manera creativa diferentes elementos de expresiónplástica. Dibuja utilizando tizas, orayones y filoronas, realizacollage y diversas técnicas: reagado, trasado, biolografía, selidadocon diversos elementos. Concoro y cante expressivamente todas las cancinos del Jardin-Rudei nimiz resupenas melódicos y ritmicos sencilios, utilizandola voz o el cuerpo.Muestra predisposición para la expresión |            |
|                               | EDUCACIÓN FÍSICA                                   | Su área fevorita es la de Dramatizaciones donde juega conmuñecas, elementos de cocina, carteros, etc.<br>interpretandociferentes roles.                                                                                                    |            |
|                               | Espacios Curricul                                  | ares Observaciones Inasistencia                                                                                                    |            |
| -                             |                                                    |                                                                                                    |            |

La siguiente corresponde a Observaciones:

|--|--|

Y la última, al Registro de Inasistencia:

| 1114  | Isistencias   |                                      |                                      |                                      |
|-------|---------------|--------------------------------------|--------------------------------------|--------------------------------------|
| Just  | tificadas: 1  |                                      |                                      |                                      |
| Injus | stificadas: ( | D                                    |                                      |                                      |
| -     |               |                                      |                                      |                                      |
|       |               |                                      |                                      |                                      |
|       |               |                                      |                                      |                                      |
|       |               |                                      |                                      |                                      |
|       |               |                                      |                                      |                                      |
|       |               |                                      |                                      |                                      |
|       |               |                                      |                                      |                                      |
|       |               |                                      |                                      |                                      |
|       |               |                                      |                                      |                                      |
|       |               |                                      |                                      |                                      |
|       |               |                                      |                                      |                                      |
|       |               |                                      |                                      |                                      |
|       | Just          | Justificadas: 1<br>Injustificadas: ( | Justificadas: 1<br>Injustificadas: 0 | Justificadas: 1<br>Injustificadas: 0 |

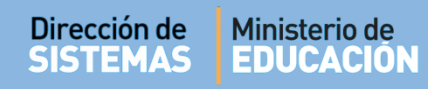

En el siguiente ejemplo, se muestra un IPE de Nivel Primario: Esta vista corresponde a Notas.

| DTAS | POR MATERIA                    |    |    |    |       |
|------|--------------------------------|----|----|----|-------|
| I° M | 1ateria                        | Т1 | T2 | Т3 | FINAL |
| 1 1  | LENGUA Y LITERATURA: ORALIDAD  | MB | E  | MB | MB    |
| 2 1  | LENGUA Y LITERATURA: LECTURA   | E  | E  | MB | MB    |
| 3 1  | LENGUA Y LITERATURA: ESCRITURA | MB | MB | E  | MB    |
|      |                                |    |    |    |       |
|      |                                |    |    |    |       |
|      |                                |    |    |    |       |
|      |                                |    |    |    |       |
|      |                                |    |    |    |       |
|      |                                |    |    |    |       |
|      |                                |    |    |    |       |
|      |                                |    |    |    |       |
|      |                                |    |    |    |       |
|      |                                |    |    |    |       |
|      |                                |    |    |    |       |
|      |                                |    |    |    |       |
|      |                                |    |    |    |       |
|      |                                |    |    |    |       |
|      |                                |    |    |    |       |

La siguiente corresponde a Desempeño:

| 🛉 Estudia              | ante: PEREZ, MARI Nro doc: (DNI) 5555555 Grado/Año: QUINTO GRADO 'MA', TURNO MAÑANA<br>Último trimestre finalizado: Trimestre 1 |  |
|------------------------|----------------------------------------------------------------------------------------------------|--|
|                        | Desempeños por Trimestre<br>Trimestre 1:                                                                                        |  |
| Demuestra gran interés | s por la lectura de cuentos. Es ordenada y cumple con las tareas asignada.                                                      |  |
|                        | Trimestre 2:                                                                                                    |  |
|                        | Trimestre 3:                                                                                                    |  |
|                        |                                                                                                    |  |
|                        | Resultado final:                                                                                                    |  |
|                        |                                                                                                    |  |
|                        | Notas Desempeño Inasistencia Imprimir Boletín                                                                                   |  |

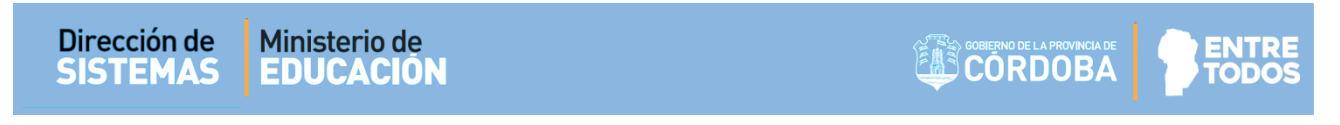

La contigua corresponde al registro de Inasistencia:

| Inasistencias por TrimestreLimestre 1:Listificadas 2Listificadas 0Distificadas 0Listificadas 0List                                                                                                    | Estudiante: PEREZ, MARI Nro doc: (DNI) 55555555 Grado/Año: QUINTO GRADO 'MA', TURNO MAÑANA<br>Último trimestre finalizado: Trimestre 1 |
|----------------------------------------------------------------------------------------------------|----------------------------------------------------------------------------------------------------|
| Frimestre f.<br>Justificadas: 0Erimestre f.<br>Justificadas: 0Injustificadas: 0Erimestre f.<br>Justificadas: 0Justificadas: 0Justificadas: 0Justificadas: 1Justificadas: 2Justificadas: 2Justificadas: 0Statificadas: 0Justificadas: 0Justificadas: 1Justificadas: 2Justificadas: 2Justificadas: 0                                                                                                    | Inasistencias por Trimestre                                                                                                    |
| Pustificadas: 2Enjustificadas: 0Pustificadas: 0Pijustificadas: 0Distificadas: 0PotalPustificadas: 2Injustificadas: 0PotalPustificadas: 0Pustificadas: 0 <t< td=""><td>Trimestre 1:</td></t<>                                                                                                    | Trimestre 1:                                                                                                    |
| Injustificadas: 0<br><b>Frimestre 2:</b><br>Justificadas: 0<br><b>Frimestre 3:</b><br>Justificadas: 0<br><b>Fotal:</b><br>Justificadas: 2<br>Justificadas: 2<br>Injustificadas: 0<br>State Content of the second of the second of the s | Justificadas: 2                                                                                                    |
| Trimestre 2:         Justificadas: 0         Timestre 3:         Justificada: 0         Total:         Justificadas: 2         Tojustificadas: 0         Total:         Justificadas: 1         Justificadas: 2         Tojustificadas: 0         Votas         Desempeío         Inasistencia         Imprimir Boletín                                                                                                    | Injustificadas: 0                                                                                                    |
| Justificadas: 0Injustificadas: 0Justificadas: 0Injustificadas: 0Injustificadas: 2Justificadas: 2Injustificadas: 0                                                                                                    | Trimestre 2:                                                                                                    |
| Injustificadas: 0<br><b>Injustificadas: 0</b><br>Injustificadas: 0<br><b>Iotal:</b><br>Justificadas: 2<br>Injustificadas: 0<br>Notas Desempeño Inasistencia Imprimir Boletín                                                                                                    | Justificadas: 0                                                                                                    |
| Inimestre 3:         Justificadas: 0         Injustificadas: 2         Justificadas: 0         Notas       Desempeño         Inasistencia       Imprimir Boletín                                                                                                    | Injustificadas: 0                                                                                                    |
| Justificadas: 0<br>Injustificadas: 0<br>Justificadas: 2<br>Injustificadas: 0<br>Notas Desempeño Inasistencia Imprimir Boletín                                                                                                    | Trimestre 3:                                                                                                    |
| Injustificadas: 0<br><b>Total:</b><br>Justificadas: 2<br>Injustificadas: 0<br>Notas Desempeño Inasistencia Imprimir Boletín                                                                                                    | Justificadas: 0                                                                                                    |
| Total:         Justificadas: 2         Injustificadas: 0         Notas       Desempeño         Inasistencia       Imprimir Boletín                                                                                                    | Injustificadas: 0                                                                                                    |
| Justificadas: 2<br>Injustificadas: 0<br>Notas Desempeño Inasistencia Imprimir Boletín                                                                                                    | Total:                                                                                                    |
| Injustificadas: 0<br>Notas Desempeño Inasistencia Imprimir Boletín                                                                                                    | Justificadas: 2                                                                                                    |
| Notas Desempeño Inasistencia Imprimir Boletín                                                                                                    | Injustificadas: 0                                                                                                    |
| Notas Desempeño Inasistencia Imprimir Boletín                                                                                                    |                                                                                                    |
| Notas Desempeño Inasistencia Imprimir Boletín                                                                                                    |                                                                                                    |
| Notas Desempeño Inasistencia Imprimir Boletín                                                                                                    |                                                                                                    |
| Notas Desempeño Inasistencia Imprimir Boletín                                                                                                    |                                                                                                    |
| Notas Desempeño Inasistencia Imprimir Boletín                                                                                                    |                                                                                                    |
| Notas Desempeño Inasistencia Imprimir Boletín                                                                                                    |                                                                                                    |
| Notas Desempeño Inasistencia Imprimir Boletín                                                                                                    |                                                                                                    |
| Notas Desempeño Inasistencia Imprimir Boletín                                                                                                    |                                                                                                    |
| Imprimir Boletin                                                                                                    |                                                                                                    |
|                                                                                                    | Notas Desempeno Inasistencia Imprimir Boletin                                                                                          |
|                                                                                                    |                                                                                                    |

Y la última permite Descargar y posteriormente "Imprimir" el Informe de Progreso del Estudiante:

| 🔘 – 📔 🕨 Mariela P | alestrini ▶ Downloads ▶ descargas test      | <b>▼ ∮</b> ♠        | Buscar descargas test |        |
|-------------------|---------------------------------------------|---------------------|-----------------------|--------|
| anizar 🗙 Nueva ci | rrpeta                                      |                     | 8==                   | T ANA  |
|                   | Nambas                                      | Facha da era difica | Time                  | Tomata |
| Favoritos         | Nombre                                      | recha de modifica   | Tipo                  | amano  |
| 🗼 Descargas 🔤     | 🗾 27_la_matriz_tic_herramienta_para_planifi | 24/08/2016 11:28 a  | Adobe Acrobat D       | 1.     |
| Escritorio =      | 🔁 ComprobantePase201609061153569531         | 06/09/2016 11:54 a  | Adobe Acrobat D       | 3.     |
| Sitios recientes  | 🔁 ComprobantePase201609061218564062         | 06/09/2016 12:19    | Adobe Acrobat D       | 3.     |
|                   | 🔁 ComprobantePase201609061241396875         | 06/09/2016 12:41    | Adobe Acrobat D       | 3.     |
| Bibliotecas       | 🔁 ComprobantePase201706281324562506         | 28/06/2017 01:25    | Adobe Acrobat D       | 3:     |
| Documentos        | 🔁 ConsultaEstudiantes201608181033408906     | 18/08/2016 10:33 a  | Adobe Acrobat D       | 4.     |
| Imágenes          | 🔁 ConsultaEstudiantes201712141222593073     | 14/12/2017 12:24    | Adobe Acrobat D       | 41     |
| Música            | ConsultaEstudiantesPorEstablecimiento2      | 27/07/2017 08:59 a  | Adobe Acrobat D       | 9. 🔫   |
| Vídeos 🚬          | •                                           |                     |                       | •      |
| Nombre: libret    | a_primaria201803231229053406                |                     |                       | -      |
| Tipo: Adob        | e Acrobat Document                          |                     |                       | -      |
| Ocultar cometor   |                                             |                     | Guardar               | pcelar |
| Jourtar carpetas  |                                             |                     | Culture               |        |
|                   |                                             |                     |                       |        |

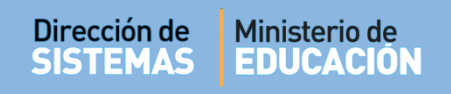

# 2.2. Imprimir Listado de Estudiantes

La opción **Imprimir**, permite generar un archivo en formato PDF. Este documento puede ser descargado en su equipo.

| UE: Ej: 14013<br>JE: Ej: 14013<br>JOI Inspe<br>Sódigo Escuel                                                                                       | •<br>306<br>cción: Ej: Cap                                                                                              |                                                              |                                                                                                    |                                                                                                    |                                                                                                    |                                                                                                    |                                                                                                    |                                                                                                    |                                                                                                    |                                                                           |
|----------------------------------------------------------------------------------------------------|----------------------------------------------------------------------------------------------------|--------------------------------------------------------------|----------------------------------------------------------------------------------------------------|----------------------------------------------------------------------------------------------------|----------------------------------------------------------------------------------------------------|----------------------------------------------------------------------------------------------------|----------------------------------------------------------------------------------------------------|----------------------------------------------------------------------------------------------------|----------------------------------------------------------------------------------------------------|---------------------------------------------------------------------------|
| ódigo Inspe                                                                                                    | cción: Ej: Cap                                                                                                    |                                                              |                                                                                                    |                                                                                                    |                                                                                                    |                                                                                                    |                                                                                                    |                                                                                                    |                                                                                                    |                                                                           |
| digo Escue                                                                                                    |                                                                                                    | ital 1                                                       |                                                                                                    |                                                                                                    |                                                                                                    |                                                                                                    |                                                                                                    |                                                                                                    |                                                                                                    |                                                                           |
|                                                                                                    | la: Ej: EE0520                                                                                                    | 0110                                                         |                                                                                                    |                                                                                                    |                                                                                                    |                                                                                                    |                                                                                                    |                                                                                                    |                                                                                                    |                                                                           |
| ombre Escue                                                                                                    | ela: Ej: Gabrie                                                                                                    | ala Mistral                                                  |                                                                                                    | Ver escuelas con: menos 🔻                                                                                                    | de estud                                                                                                    | iantes cargados                                                                                                    |                                                                                                    |                                                                                                    |                                                                                                    |                                                                           |
| Duccor                                                                                                    |                                                                                                    |                                                              |                                                                                                    |                                                                                                    |                                                                                                    |                                                                                                    |                                                                                                    |                                                                                                    |                                                                                                    |                                                                           |
| ( Buscar                                                                                                    |                                                                                                    |                                                              |                                                                                                    |                                                                                                    |                                                                                                    |                                                                                                    |                                                                                                    |                                                                                                    |                                                                                                    |                                                                           |
| Resultado                                                                                                    | IS DE BÚSQUE                                                                                                    | EDA                                                          |                                                                                                    |                                                                                                    |                                                                                                    |                                                                                                    |                                                                                                    |                                                                                                    |                                                                                                    |                                                                           |
| <b>∳</b> T(                                                                                                    | otal Mujeres:                                                                                                    | : 13                                                         | Ť                                                                                                    | Total Varones: 13                                                                                                    | <b>本</b> 情Total:                                                                                                    | 27                                                                                                    |                                                                                                    |                                                                                                    | Imprimir                                                                                                    |                                                                           |
| C(4)                                                                                                    | Cádia-                                                                                                    |                                                              |                                                                                                    |                                                                                                    |                                                                                                    |                                                                                                    | · · · ·                                                                                                    |                                                                                                    |                                                                                                    |                                                                           |
| Coaigo                                                                                                    | Codido                                                                                                    |                                                              |                                                                                                    |                                                                                                    |                                                                                                    |                                                                                                    |                                                                                                    |                                                                                                    |                                                                                                    |                                                                           |
| Inspección                                                                                                    | Escuela                                                                                                    | CUE                                                          | ANEXO                                                                                                    | Nombre Escuela                                                                                                    | Nivel                                                                                                    | Domicilio                                                                                                    | ∳ M                                                                                                    | ∲ V                                                                                                    | <b>神</b><br>Total                                                                                                    | Acciones                                                                  |
| Inspección<br>211144                                                                                                    | Escuela<br>EEO                                                                                                    | CUE<br>857                                                   | <b>ANEXO</b><br>00                                                                                                    | Nombre Escuela<br>PROVINCIA DE SAN JUAN                                                                                                    | Nivel<br>PRIMARIO                                                                                                    | Domicilio<br>Ø Domicilio                                                                                                    | ф М<br>0                                                                                                    | ∳ V<br>0                                                                                                    | ∲†<br>Total<br>0                                                                                                    | Acciones                                                                  |
| Inspección<br>211144<br>211144                                                                                                    | Escuela<br>EEO<br>EEO                                                                                                   | CUE<br>857<br>857                                            | <b>ANEXO</b><br>00<br>00                                                                                                    | Nombre Escuela<br>PROVINCIA DE SAN JUAN<br>PROVINCIA DE SAN JUAN                                                                                                    | Nivel<br>PRIMARIO<br>INICIAL                                                                                                    | Domicilio<br>O Domicilio<br>O Domicilio                                                                                           |                                                                                                    | ÷ V<br>0<br>0                                                                                                    | ‡†<br>Total<br>0<br>0                                                                                                    | Acciones<br>(*)                                                           |
| Inspección<br>211144<br>211144<br>211145                                                                                                    | Escuela<br>EEO<br>EEO<br>EEO                                                                                            | CUE<br>857<br>857<br>098                                     | <b>ANEXO</b> 00 00 00                                                                                                    | Nombre Escuela<br>PROVINCIA DE SAN JUAN<br>PROVINCIA DE SAN JUAN<br>MARIANO MORENO                                                                                            | Nivel<br>PRIMARIO<br>INICIAL<br>PRIMARIO                                                                                                    | Domicilio<br>© Domicilio<br>© Domicilio<br>© Domicilio                                                                            | ∲ M<br>0<br>0                                                                                                   | + v<br>0<br>0                                                                                                    | <pre></pre>                                                                                                    | Acciones<br>©<br>©                                                        |
| Inspección<br>211144<br>211144<br>211145<br>211145                                                                                                 | Escuela<br>EEO<br>EEO<br>EEO<br>EEO                                                                                     | CUE<br>857<br>857<br>098<br>098                              | <b>ANEXO</b> 00 00 00 00 00 00 00 00 00 00 00 00 00                                                                                                    | Nombre Escuela<br>PROVINCIA DE SAN JUAN<br>PROVINCIA DE SAN JUAN<br>MARIANO MORENO<br>MARIANO MORENO                                                                          | Nivel           PRIMARIO           INICIAL           PRIMARIO           INICIAL           INICIAL                                                                                                    | Domicilio<br>© Domicilio<br>© Domicilio<br>© Domicilio<br>© Domicilio                                                             | * M<br>0<br>0<br>0                                                                                              | ÷ v<br>0<br>0<br>0                                                                                                    | <pre></pre>                                                                                                    | Acciones<br>©<br>©<br>©<br>©                                              |
| Inspección<br>211144<br>211144<br>211145<br>211145<br>211145<br>211151                                                                             | Escuela<br>EEO<br>EEO<br>EEO<br>EEO<br>EEO                                                                              | CUE<br>857<br>857<br>098<br>098<br>852                       | ANEXO<br>00<br>00<br>00<br>00                                                                                                    | Nombre Escuela<br>PROVINCIA DE SAN JUAN<br>PROVINCIA DE SAN JUAN<br>MARIANO MORENO<br>MARIANO MORENO<br>FRAY MAMERTO ESQUIU                                                   | Nivel<br>PRIMARIO<br>INICIAL<br>PRIMARIO<br>INICIAL<br>PRIMARIO                                                                                                    | Domicilio<br>© Domicilio<br>© Domicilio<br>© Domicilio<br>© Domicilio<br>© Domicilio                                              | * M<br>0<br>0<br>0<br>0                                                                                         | <ul> <li>v</li> <li>0</li> <li>0</li> <li>0</li> <li>0</li> <li>0</li> <li>0</li> <li>0</li> </ul>                                                                                                    | Interpretation of the second second seco | Acciones                                                                  |
| Inspección<br>211144<br>211144<br>211145<br>211145<br>211145<br>211151<br>211152                                                                   | Escuela           EE0           EE0           EE0           EE0           EE0           EE0           EE0           EE0 | CUE<br>857<br>857<br>988<br>998<br>998<br>998<br>852<br>862  | ANEXO<br>00<br>00<br>00<br>00<br>00<br>00                                                                                                    | Nombre Escuela<br>PROVINCIA DE SAN JUAN<br>PROVINCIA DE SAN JUAN<br>MARIANO MORENO<br>MARIANO MORENO<br>FRAY MAMERTO ESQUIU<br>12 DE OCTUBRE                                  | Nivel<br>PRIMARIO<br>INICIAL<br>PRIMARIO<br>INICIAL<br>PRIMARIO<br>PRIMARIO                                                                                                    | Domicilio<br>© Domicilio<br>© Domicilio<br>© Domicilio<br>© Domicilio<br>© Domicilio                                              |                                                                                                    |                                                                                                    | **<br>Total<br>0<br>0<br>0<br>0<br>0<br>0<br>0                                                                                                    | Acciones                                                                  |
| Inspección           211144           211145           211145           211145           211151           211152           211152                  | Escuela<br>EE0<br>EE0<br>EE0<br>EE0<br>EE0<br>EE0<br>EE0<br>EE0                                                         | CUE<br>857<br>857<br>098<br>098<br>852<br>862<br>862         | ANEXO           00           00           00           00           00           00           00           00           00           00           00           00           00           00 | Nombre Escuela<br>PROVINCIA DE SAN JUAN<br>PROVINCIA DE SAN JUAN<br>MARIANO MORENO<br>MARIANO MORENO<br>FRAY MAMERTO ESQUIU<br>12 DE OCTUBRE<br>12 DE OCTUBRE                 | Nivel           PRIMARIO           INICIAL           PRIMARIO           INICIAL           PRIMARIO           PRIMARIO           PRIMARIO           INICIAL           INICIAL                                                                                              | Domicilio<br>© Domicilio<br>© Domicilio<br>© Domicilio<br>© Domicilio<br>© Domicilio<br>© Domicilio<br>© Domicilio                | 0 0 0 0 0 0 0 0 0 0 0 0 0 0 0 0 0 0 0 0 0 0 0 0 0 0 0 0 0 0 0 0 0 0 0 0 0 0 0 0 0 0 0 0 0 0 0 0 0 0 0 0 0 0 0 0 | ÷ V<br>0<br>0<br>0<br>0<br>0<br>0<br>0<br>0                                                                                                    | ***<br>Total<br>0<br>0<br>0<br>0<br>0<br>0<br>0<br>0<br>0                                                                                                    | Acciones<br>©<br>©<br>©<br>©<br>©<br>©<br>©<br>©<br>©<br>©<br>©<br>©<br>© |
| Inspección           211144           211145           211145           211145           211151           211152           211152           211154 | Escuela<br>EE0<br>EE0<br>EE0<br>EE0<br>EE0<br>EE0<br>EE0<br>EE0                                                         | CUE<br>857<br>9098<br>098<br>098<br>852<br>862<br>862<br>858 | ANEXO           00           00           00           00           00           00           00           00           00           00           00           00           00           00 | Nombre Escuela<br>PROVINCIA DE SAN JUAN<br>PROVINCIA DE SAN JUAN<br>MARIANO MORENO<br>MARIANO MORENO<br>FRAY MAMERTO ESQUIU<br>12 DE OCTUBRE<br>12 DE OCTUBRE<br>DALMIRA MURO | Nivel           PRIMARIO           INICIAL           PRIMARIO           INICIAL           PRIMARIO           PRIMARIO           INICIAL           PRIMARIO           INICIAL           PRIMARIO           INICIAL           PRIMARIO           INICIAL           PRIMARIO | Domicilio<br>© Domicilio<br>© Domicilio<br>© Domicilio<br>© Domicilio<br>© Domicilio<br>© Domicilio<br>© Domicilio<br>© Domicilio |                                                                                                    | <ul> <li>V</li> <li>0</li> <li>0</li> <li>0</li> <li>0</li> <li>0</li> <li>0</li> <li>0</li> <li>0</li> <li>0</li> <li>0</li> <li>0</li> <li>0</li> <li>0</li> <li>0</li> <li>0</li> <li>0</li> <li>0</li> <li>0</li> <li>0</li> <li>0</li> <li>0</li> <li>0</li> <li>0</li> </ul> | ***<br>Total<br>0<br>0<br>0<br>0<br>0<br>0<br>0<br>0<br>0<br>0<br>0<br>0<br>0                                                                                                    | Acciones<br>©<br>©<br>©<br>©<br>©<br>©<br>©<br>©<br>©<br>©<br>©<br>©<br>© |

Este es un ejemplo de cómo se ven los archivos que se descargan a través de esta opción.

| Ministerio de l                                                                                                    | Educación                                                                                      |                                                                               | 4                                           | CORDO        | BA         | TODOS     |
|----------------------------------------------------------------------------------------------------|------------------------------------------------------------------------------------------------|-------------------------------------------------------------------------------|---------------------------------------------|--------------|------------|-----------|
|                                                                                                    | Т                                                                                              | otales de estudiant                                                           | es por escuel                               | a            |            |           |
|                                                                                                    |                                                                                                |                                                                               |                                             | Eecha de Im  | presión: 1 | 6/03/2018 |
| Usuario: PALES<br>Región/Zona/Ins<br>CUE/Código Esc<br>Condición de filtr                                                 | TRINI, MARIELA<br>pección: //<br>uela:<br>o: TODAS LAS ES                                      | CUELAS                                                                        |                                             | r echa de im |            |           |
| Usuario: PALES<br>Región/Zona/Ins<br>CUE/Código Esc<br>Condición de filtr                                                 | TRINI, MARIELA<br>pección: //<br>uela:<br>o: TODAS LAS ES                                      | CUELAS<br>Listado de Establ                                                   | ecimientos                                  |              |            |           |
| Usuario: PALES<br>Región/Zona/Ins<br>CUE/Código Esc<br>Condición de filtr<br>Total Mujeres:                               | TRINI, MARIELA<br>pección: //<br>uela:<br>o: TODAS LAS ES                                      | CUELAS<br>Listado de Establ<br>Total Varones: 2                               | ecimientos<br>Total: 6                      |              | presion.   |           |
| Usuario: PALES<br>Región/Zona/Ins;<br>CUE/Código Esc<br>Condición de filtr<br>Total Mujeres:<br>Cód. Inspecciór           | TRINI, MARIELA<br>pección: / /<br>uela:<br>0: TODAS LAS ES<br>4<br>1 Cód. Escuela              | CUELAS<br>Listado de Establ<br>Total Varones: 2<br>Escuela                    | ecimientos<br>Total: 6<br>Nivel             | Cant. M.     | Cant. V.   | Total     |
| Usuario: PALES<br>Región/Zona/Ins;<br>CUE/Código Esc<br>Condición de filtr<br>Total Mujeres:<br>Cód. Inspecciór<br>211155 | TRINI, MARIELA<br>pección: / /<br>uela:<br>o: TODAS LAS ES<br>4<br>1 Cód. Escuela<br>EE0520055 | CUELAS<br>Listado de Establ<br>Total Varones: 2<br>Escuela<br>MANUEL BELGRANO | ecimientos<br>Total: 6<br>Nivel<br>PRIMARIO | Cant. M.     | Cant. V.   | Total 6   |

# 3. Gestionar Usuarios por Escuela

Mediante la opción **Gestionar Usuarios por Escuela**, el Inspector Regional puede habilitar el acceso al Sistema Gestión Estudiantes a Directores de Escuelas que pertenecen a su Zona de Inspección.

Se puede acceder desde la Página de Inicio o desde el Menú:

|                           | Acciones Disponibles:                                   |
|---------------------------|---------------------------------------------------------|
|                           | Ver los totales de estudiantes ingresados por escuela 🏛 |
|                           | Gestionar usuarios por escuela 😤                        |
|                           | Buscar un estudiante Q                                  |
|                           | Buscar Inscripciones por Estudiante Q                   |
|                           |                                                         |
|                           |                                                         |
| 🕋 Página de Inicio        |                                                         |
| 🖻 Gestión Escolar         | 😤 GESTIONAR USUARIOS POR ESCUELA                        |
| CONSULTA DE TOTALES DE ES | studiantes por Escuela 🛛 🎗 Búsqueda de Estudiantes      |
| <b>ESTRUCTURA ESCOLAR</b> | Y NIVEL INICIAL - INFORMES DE PROGRESO                  |

Se pueden utilizar filtros que permiten la búsqueda de Escuelas para Gestionar sus Permisos de Usuario.

| GESTIONAR OSUARIOS PO              | OR ESCUELA               |                                                     |             |          |
|------------------------------------|--------------------------|-----------------------------------------------------|-------------|----------|
|                                    |                          | FUSUARIO                                            |             |          |
| SECCIONE DINA ESCUELA PARA C       | LESTICIAR SUS PERMISUS D | C OSOARIO                                           |             |          |
| JE: Fi- 1401306                    |                          |                                                     |             |          |
| odigo Inspeccion: Ei: Capital 1    |                          |                                                     |             |          |
| ódigo Escuela: Ej: EE0520110       |                          |                                                     |             |          |
| ombre Escuela: Ej: Gabriela Mistra | 1                        |                                                     |             |          |
| -                                  |                          |                                                     |             |          |
| Buscar                             | -                        |                                                     |             |          |
| d)                                 |                          |                                                     |             |          |
| RESULTADOS DE BÚSQUEDA             |                          |                                                     |             |          |
| RESULTADOS DE BÚSQUEDA             | Código Escuela           | Nombre Escuela                                      | Director/es | Acciones |
| Código Inspección                  | Código Escuela<br>No     | Nombre Escuela<br>hay datos disponibles en la tabla | Director/es | Acciones |

**Nota:** Los datos habilitados para la búsqueda corresponderán al tipo de Inspección al que pertenezca el usuario habilitado en el Sistema Gestión Estudiantes.

De acuerdo a los datos que se ingrese en la sección de Filtros, al seleccionar **Buscar**, el Sistema muestra los **Resultados de la Búsqueda**:

Se informa el *Código de Inspección, Código de Empresa y Nombre de la Escuela* junto con los datos del *Directivo* que tiene actualmente permiso para ingresar al Sistema Gestión Estudiantes.

|                                                                                    |                                                                                                    |                                                                                                    | Gest                                                                                                    | ion Estudiant                                                             |
|------------------------------------------------------------------------------------|----------------------------------------------------------------------------------------------------|----------------------------------------------------------------------------------------------------|----------------------------------------------------------------------------------------------------|---------------------------------------------------------------------------|
| MENU                                                                               |                                                                                                    |                                                                                                    |                                                                                                    |                                                                           |
| GESTION                                                                            | AR USUARIOS                                                                                                   | POR ESCUELA                                                                                                    |                                                                                                    |                                                                           |
| LECCIONE U                                                                         | NA ESCUELA PAR                                                                                                | A GESTIONAR SUS PERMISOS DE USUARIO                                                                                        |                                                                                                    |                                                                           |
| na: 1111                                                                           | •                                                                                                    |                                                                                                    |                                                                                                    |                                                                           |
| E: Ej: 140130                                                                      |                                                                                                    |                                                                                                    |                                                                                                    |                                                                           |
| digo Inspecc                                                                       | ion: Ej: Capital 1                                                                                            |                                                                                                    |                                                                                                    |                                                                           |
| digo Escuela                                                                       | Ej: EE0520110                                                                                                 |                                                                                                    |                                                                                                    |                                                                           |
| mbre Escuel                                                                        |                                                                                                    |                                                                                                    |                                                                                                    |                                                                           |
| more escuel                                                                        | a: Ej: Gabriela Mis                                                                                           | stral                                                                                                    |                                                                                                    |                                                                           |
| more Escuel                                                                        | a: Ej: Gabriela Mis                                                                                           | stral                                                                                                    |                                                                                                    |                                                                           |
| Buscar                                                                             | a: Ej: Gabriela Mis                                                                                           | stral                                                                                                    |                                                                                                    |                                                                           |
| Buscar                                                                             | a: Ej: Gabriela Mis<br>De Búsqueda -                                                                          | stral                                                                                                    |                                                                                                    |                                                                           |
| Buscar<br>ESULTADOS                                                                | a: Ej: Gabriela Mis<br>DE BÚSQUEDA -<br>Código<br>Escuela                                                     | Nombre Escuela                                                                                                    | Director/es                                                                                                    | Acciones                                                                  |
| Buscar<br>ESULTADOS<br>Código<br>nspección<br>111114                               | a: Ej: Gabriela Mis<br><b>5 DE BÚSQUEDA</b><br>Código<br>Escuela<br>EE0410602                                 | Nombre Escuela<br>ANGEL FAUSTO AVALOS                                                                                      | Director/es<br>- Sin Director Asignado -                                                                                        | Acciones                                                                  |
| Buscar<br>ESULTADOS<br>iódigo<br>nspección<br>111114<br>111125                     | a: Ej: Gabriela Mis<br>be BÚSQUEDA -<br>Código<br>Escuela<br>EE0410602<br>EE0410608                           | Nombre Escuela<br>ANGEL FAUSTO AVALOS<br>CANONIGO MANUEL AVELINO PIÑERO                                                    | Director/es<br>- Sin Director Asignado -<br>- Sin Director Asignado -                                                           | Acciones<br>2<br>2                                                        |
| Buscar<br>ESULTADOS<br>Inspección<br>I11114<br>I11125<br>I11143                    | a: Ej: Gabriela Mis<br>be BÚSQUEDA -<br>Código<br>Escuela<br>EE0410602<br>EE0410608<br>EE0410505              | ANGEL FAUSTO AVALOS<br>CANONIGO MANUEL AVELINO PIÑERO<br>CORNELIO SAAVEDRA                                                 | Director/es<br>- Sin Director Asignado -<br>- Sin Director Asignado -<br>- Sin Director Asignado -                              | Acciones<br>2<br>2<br>2                                                   |
| Buscar<br>ESULTADOS<br>Xódigo<br>nspección<br>111114<br>111125<br>111143<br>111146 | a: Ej: Gabriela Mis<br>be BÚSQUEDA -<br>Código<br>Escuela<br>EE0410602<br>EE0410608<br>EE0410505<br>EE0411100 | Nombre Escuela<br>ANGEL FAUSTO AVALOS<br>CANONIGO MANUEL AVELINO PIÑERO<br>CORNELIO SAAVEDRA<br>ELENA AMALIA LOPEZ LALLANA | Director/es<br>- Sin Director Asignado -<br>- Sin Director Asignado -<br>- Sin Director Asignado -<br>- Sin Director Asignado - | Acciones<br>2<br>2<br>2<br>2<br>2<br>2<br>2<br>2<br>2<br>2<br>2<br>2<br>2 |

El Inspector puede realizar dos Acciones que se detallan a continuación:

- 1. Asignar por primera vez un Directivo en una Escuela.
- 2. Asignar permisos a un nuevo Directivo.

# 3.1. Asignar Nuevo Director

Cuando la Escuela se encuentra en el Sistema "Sin Director Asignado" Mediante la opción 🧟 es posible agregarlo.

| Resultados           | DE BÚSQUEDA-      |                                |                           |                             |
|----------------------|-------------------|--------------------------------|---------------------------|-----------------------------|
| Código<br>Inspección | Código<br>Escuela | Nombre Escuela                 | Director/es               | Acciones                    |
| 111114               | EE0410602         | ANGEL FAUSTO AVALOS            | - Sin Director Asignado - | <u> </u>                    |
| 111125               | EE0410608         | CANONIGO MANUEL AVELINO PIÑERO | - Sin Director Asignado - | ( <sup>10</sup> )           |
| 111143               | EE0410505         | CORNELIO SAAVEDRA              | - Sin Director Asignado - | Modificar Permisos Director |
| 111146               | EE0411100         | ELENA AMALIA LOPEZ LALLANA     | - Sin Director Asignado - | 8                           |
| 111133               | EE0410501         | ESPAÑA                         | - Sin Director Asignado - | ß                           |

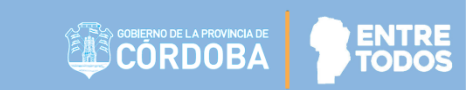

Al seleccionar<sup>2</sup>, el Sistema solicita introducir el DNI del Directivo y especificar su sexo.

| 1                |                   |   | $\otimes$ |
|------------------|-------------------|---|-----------|
| -ASIGNAR UN NU   | EVO DIRECTOR      |   |           |
| Número docume    | nto: Ej: 46853144 |   |           |
| Sexo:Selecci     | one un sexo 🔹     |   |           |
| Q Buscar persona |                   |   |           |
|                  |                   |   | _         |
|                  |                   |   | _         |
|                  |                   |   |           |
| _                | _                 | _ |           |

Al **Buscar persona**, se muestran los datos relacionados con ese DNI. Si es la persona correcta, hacer clic en la casilla de la columna "**Seleccionar**" y posteriormente, en **Registrar Nuevo Usuario**.

También es posible Cancelar el procedimiento de Asignación.

Dirección de

SISTEMAS

Ministerio de

**EDUCACIÓN** 

| ASIGNAR U<br>Número doo<br>Sexo: FEM<br>Q Buscar pe | N NUEVO DIR<br>sumento: proc<br>ENINO<br>rsona | ECTOR             |            |         |             |
|-----------------------------------------------------|------------------------------------------------|-------------------|------------|---------|-------------|
| Tipo<br>documento                                   | Nro<br>documento                               | Sexo              | Apellido   | Nombre  | Seleccionar |
| DNI                                                 |                                                | FEMENINO          | PALESTRINI | MARIELA | R           |
| ✔ Registrar                                         | Nuevo Usuario                                  | <b>⊘</b> Cancelar |            |         |             |

Antes de Registrar al Nuevo Usuario debe confirmar nuevamente la acción.

| Se registrará la siguiente persona:                   | l |
|-------------------------------------------------------|---|
| PALESTRINI, MARIELA - CUIL:                           |   |
| ¿Desea confirmar? Esta acción no se puede<br>deshacer |   |
| ✓ Confirmar                                           |   |
|                                                       |   |

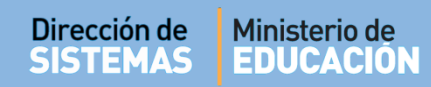

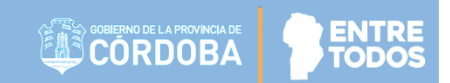

Se mostrará un mensaje de confirmación.

| Información                                             | ×  |
|---------------------------------------------------------|----|
| Los permisos de usuario se modificaron<br>correctamente |    |
|                                                         | Ok |

Finalmente, el nuevo Directivo aparecerá en el listado de Escuelas.

|                                                                  |                                               |                                                       | Gest                                                            | tión Estudiante |
|------------------------------------------------------------------|-----------------------------------------------|-------------------------------------------------------|-----------------------------------------------------------------|-----------------|
| MENU                                                             |                                               |                                                       |                                                                 |                 |
| GESTION                                                          | ar Usuarios                                   | POR ESCUELA                                           |                                                                 |                 |
| ELECCIONE U                                                      | NA ESCUELA PAR                                | A GESTIONAR SUS PERMISOS DE USUARIO                   |                                                                 |                 |
| ona: 1111 •                                                      | •                                             |                                                       |                                                                 |                 |
| UE: Ej: 140130                                                   | 6                                             |                                                       |                                                                 |                 |
| ódigo Inspecci                                                   | on: Ej: Capital 1                             |                                                       |                                                                 |                 |
| ódigo Escuela:                                                   | Ej: EE0520110                                 |                                                       |                                                                 |                 |
| ombre Escuela                                                    | Ei- Gabriela Mis                              | tral                                                  |                                                                 |                 |
| oniore Escueic                                                   | L. Castion in                                 | strat                                                 |                                                                 |                 |
| 2 Buscar<br>RESULTADOS                                           | DE BÚSQUEDA -                                 | uu ai                                                 |                                                                 |                 |
| 2 Buscar<br>RESULTADOS<br>Código<br>Inspección                   | DE BÚSQUEDA<br>Código<br>Escuela              | Nombro Eccuela                                        | Director/or                                                     | Acciones        |
| Q Buscar<br>RESULTADOS<br>Código<br>Inspección<br>111114         | DE BÚSQUEDA<br>Código<br>Escuela<br>EE0410602 | Nombre Eccuels<br>ANGEL FAUSTO AVALOS                 | Director/or<br>PALESTRINI, MARIELA                              | Acciones        |
| Buscar<br>RESULTADOS<br>Código<br>Inspección<br>111114<br>111125 | DE BÚSQUEDA                                   | ANGEL FAUSTO AVALOS<br>CANONIGO MANUEL AVELINO PINERO | Pirestes/es<br>PALESTRINI, MARIELA<br>- Sin Director Asignado - | Acciones<br>C   |

# 3.2. Modificar Director

Para modificar la asignación de un Directivo en el Sistema, corresponde quitar el permiso a la anterior Autoridad y agregar a la nueva persona que ocupa ese cargo.

Para realizar este procedimiento, primero debe buscar la Escuela a la cual debe registrar el cambio.

En "Acciones" se encuentra habilitada la opción para Modificar los permisos del Rol Director.

| Código     | Código    | Nombre Escuela                 | Director/es               | Acciones                    |
|------------|-----------|--------------------------------|---------------------------|-----------------------------|
| Inspección | Escuela   | Nombre Escacia                 | Directoryes               | Acciones                    |
| 111114     | EE0410602 | ANGEL FAUSTO AVALOS            | PALESTRINI, MARIELA       | 5                           |
| 111125     | EE0410608 | CANONIGO MANUEL AVELINO PIÑERO | - Sin Director Asignado - |                             |
| 111143     | EE0410505 | CORNELIO SAAVEDRA              | - Sin Director Asignado - | Modificar Permisos Director |
| 111146     | EE0411100 | ELENA AMALIA LOPEZ LALLANA     | - Sin Director Asignado - | Ø                           |
| 111122     | 550410501 | FCDAÑA                         | Sin Director Asignado     | 2                           |

Al seleccionarla, el Sistema muestra en la parte superior los datos de los Directivos asignados a la Escuela.

Primero se identifica al Directivo anterior y se lo deshabilita a través de la opción **Eliminar Director**, identificado con el ícono **X**.

|                                  | Cuil  | Fecha desde | Fecha hasta | l limina r       |
|----------------------------------|-------|-------------|-------------|------------------|
| PALESTRINI, MARIELA              |       | 23/11/2016  | 23/11/2036  | ×                |
|                                  |       |             |             |                  |
|                                  |       |             |             | Eliminar Directo |
|                                  |       |             |             |                  |
|                                  |       |             |             | _                |
|                                  |       |             |             |                  |
|                                  |       |             |             |                  |
| Asignar un nuevo Direc           | TOR   |             |             |                  |
| u čerove do serve do se la serve |       |             |             |                  |
| Numero documento: EJ: 468        | 53144 |             |             |                  |
|                                  | •     |             |             |                  |
| Sexo:Seleccione un sexo          |       |             |             |                  |
| Sexo:Seleccione un sexo          |       |             |             |                  |
| Q Buscar persona                 |       |             |             |                  |
| Q Buscar persona                 |       |             |             | _                |

Si confirma la solicitud, la habilitación del Directivo quedará eliminada.

| No |
|----|
|    |

Seguidamente, puede verificar que el Directivo ya no figura en el listado de Directores Asignados al Establecimiento.

|         |                 |                       |             | -1-      |
|---------|-----------------|-----------------------|-------------|----------|
| irector | Cuil            | Fecha desde           | Fecha hasta | Eliminar |
|         | No hav datos di | sponibles en la tabla |             |          |

El segundo paso se realiza en la sección **"Asignar un Nuevo Director"**, allí debe ingresar el DNI y el Sexo del nuevo Directivo, el procedimiento es el mismo que se especifica en el punto anterior.

# 4. Buscar un Estudiante

El Inspector puede ver información un Estudiante en particular registrada por la Escuela. Se accede desde la Página de Inicio.

| Acciones Disponibles                                    |
|---------------------------------------------------------|
| /er los totales de estudiantes ingresados por escuela 🏛 |
| Gestionar usuarios por escuela 皆                        |
| Buscar un estudiante Q                                  |
|                                                         |

Es posible buscar a un Estudiante ingresando de su Número de Documento.

| Tanahián |         | haaaula |           |      | Inconceión  | Cádica     | J~ C. |        | 4 - 1 - | Fagurala |
|----------|---------|---------|-----------|------|-------------|------------|-------|--------|---------|----------|
| rampien  | buede   | nacerio | DOF ZON   | a de | inspección. | CO0180 (   | зе н  | moresa | de la   | Escueia. |
|          | 0.000.0 |         | P 0 . = 0 |      |             | <br>000.00 |       |        |         |          |

|                                                                                  | 1                         |                                  |                    |
|----------------------------------------------------------------------------------|---------------------------|----------------------------------|--------------------|
| TROS DE DATOS                                                                    |                           |                                  |                    |
| na:Seleccione una Zona •                                                         |                           |                                  |                    |
| E: EJ: 1401306                                                                   |                           |                                  |                    |
| digo Escuela: Ej: EE0520110                                                      |                           |                                  |                    |
| o. de Documento: Ej: 46552487                                                    |                           |                                  |                    |
| ellido del Estudiante. Brandan                                                   | J                         |                                  |                    |
|                                                                                  |                           |                                  |                    |
| Buscar                                                                           |                           |                                  |                    |
|                                                                                  |                           |                                  |                    |
|                                                                                  |                           |                                  |                    |
| SULTADOS DE BÚSQUEDA                                                             |                           |                                  |                    |
| SULTADOS DE BÚSQUEDA                                                             |                           | Buscar:                          |                    |
| SULTADOS DE BÚSQUEDA<br>strar 10 • entradas<br>Nro. Documento Sexo Apellido Nomb | e Código Inspección CUE C | Buscar:<br>ódigo Escuela Escuela | Localidad Acciones |

Al seleccionar Buscar el Sistema Muestra el DNI, Sexo, Apellido y Nombre del Estudiante como también el Código de Inspección, CUE, Código de Empresa, Nombre y Localidad de la Escuela.

| Aostrar 10        | • er | ntradas  |        |                      |         |                   | Busc                  | ar:            |          |
|-------------------|------|----------|--------|----------------------|---------|-------------------|-----------------------|----------------|----------|
| Nro.<br>Documento | Sexo | Apellido | Nombre | Código<br>Inspección | CUE     | Código<br>Escuela | Escuela               | Localidad      | Acciones |
| 11111111          | м    | LOPEZ    | PEDRO  | 542123               | 1402321 | EE0550528         | ADOLFO ALSINA         | LOS<br>REARTES | ۲        |
|                   |      |          |        |                      |         |                   | CORONEL ACUSTIN ANCEL |                |          |

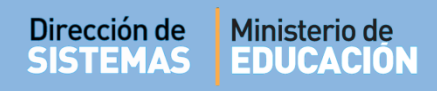

se puede ver la información registrada en el

En la columna Acciones, si se selecciona Proceso de Matriculación del Estudiante.

| Detalles de Matriculación                                                                                  | V                                                                                                    |                                                                                                    |
|----------------------------------------------------------------------------------------------------|----------------------------------------------------------------------------------------------------|----------------------------------------------------------------------------------------------------|
| & LOPEZ, PEDRO                                                                                             |                                                                                                    |                                                                                                    |
| DATOS PERSONALES<br>DNI: 1111111<br>Nacionalidad: ARGENTINO<br>Fecha de Nacimento: 12/12/1912<br>Edad: 103 | DATOS DE MATRICULACIÓN<br>FECHA DE MATRICULACIÓN: 33/08/2016<br>MATRICULACIÓN: 33/08/2016<br>MATRICULADO EN: PRIMER GRADO-MA,<br>TURNO MAÑANA<br>PLAN DE ESTUDIO: PRIMARIA JORNADA<br>SIMPLE<br>REPITE: NO<br>VENE DE OTRA ESCUELA NO<br>OBSERVACIONES<br>LIBRO MATRIZ<br>FOLIO LIBRO MATRIZ | DATOS DE ESCUELA<br>Escuela: ADOLFO ALSINA<br>Códico de Escuela: EE0550528<br>Códico de Inspección: 542123<br>CUE: 1402321<br>CUE: Anexo: 00<br>Depart./Loc.: CALAMUCHITA, LOS<br>REARTES<br>BARRIO: CALAMUCHITA |

**@** 

# 5. Gestionar Pases entre Escuelas

Esta funcionalidad permite a los Inspectores realizar la Gestión de Pases de Estudiantes entre Escuelas.

Cuando ambas Escuelas involucradas se encuentran dentro de una misma Jurisdicción, la Inspección puede gestionar tanto el Egreso como el Ingreso de Estudiantes entre sus Escuelas.

En el caso que solo una de las Escuelas involucradas pertenezca a su Jurisdicción, puede gestionar solamente el Ingreso o Egreso por Pase de su Escuela. Luego debe comunicarse con la Inspección que corresponda, para solicitar que complete el circuito del Pase.

El Inspector puede acceder desde la Página de Inicio a la Acción "Gestionar Pases entre Escuelas":

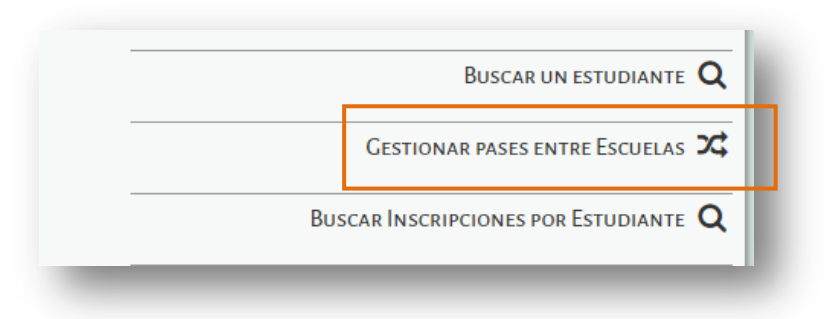

Allí se encuentran dos secciones:

- Una, permite buscar la Escuela donde se encuentra Matriculado actualmente el Estudiante, llamada "Escuela de Origen".

- La otra, muestra los datos que arroja el Sistema en función de la búsqueda realizada. Dentro de la información que se detalla, puede ver lo siguiente:

- Cantidad de Incorporaciones solicitadas a otros establecimientos Ingresos
- P: Cantidad de Pases Enviados por otros establecimientos Ingresos
- IS: Cantidad de Incorporaciones Solicitados por otros establecimientos Egresos
- **PE**: Cantidad de Pases Enviados a otros establecimientos Egresos

| BUSCAR ESCUELA ORICE                                                                                          | N                                                                   |                                             |                                                                                  |                                                                                  |                                           |                        |                                                  |                             |                                              |
|----------------------------------------------------------------------------------------------------|---------------------------------------------------------------------|---------------------------------------------|----------------------------------------------------------------------------------|----------------------------------------------------------------------------------|-------------------------------------------|------------------------|--------------------------------------------------|-----------------------------|----------------------------------------------|
|                                                                                                    |                                                                     |                                             |                                                                                  |                                                                                  |                                           |                        |                                                  |                             |                                              |
| Lona: Todas 🔻                                                                                                 |                                                                     |                                             |                                                                                  |                                                                                  |                                           |                        |                                                  |                             |                                              |
| CUE: Ej: 1401306                                                                                              |                                                                     |                                             |                                                                                  |                                                                                  |                                           |                        |                                                  |                             |                                              |
| Código Inspeccion: Ej: Ca                                                                                     | ipital 1                                                            |                                             |                                                                                  |                                                                                  |                                           |                        |                                                  |                             |                                              |
| Código Escuela: Ej: EE052                                                                                     | 20110                                                               |                                             |                                                                                  |                                                                                  |                                           |                        |                                                  |                             |                                              |
| Nombre Escuela: Ej: Gabr                                                                                      | iela Mistral                                                        |                                             |                                                                                  |                                                                                  |                                           |                        |                                                  |                             |                                              |
| Q Buscar                                                                                                    | DA                                                                  |                                             |                                                                                  |                                                                                  |                                           |                        |                                                  |                             |                                              |
| Q Buscar<br>RESULTADOS DE BÚSQUE<br>Ge                                                                        | DA                                                                  | o de Pase                                   | 3                                                                                |                                                                                  | estionar E                                | greso                  | por Pase                                         | 2                           |                                              |
| Q Buscar<br>RESULTADOS DE BÚSQUE<br>Ge<br>I: Incorporaciones Solic<br>establecimientos -                      | DA<br>estionar Ingres<br>citados a otros<br>Ingresos                | io de Pase<br>P: Pases<br>estableci         | s<br>Enviados por otros<br>imientos - Ingresos                                   | C<br>IS: Incorporaciones<br>otros establecimier                                  | estionar I<br>Solicitados<br>tos - Egres  | greso  <br>por<br>ios  | por Pase<br>PE: Pas<br>estable                   | e<br>ses En<br>ecimie       | viados a otros<br>ntos - Egresos             |
| Q Buscar<br>RESULTADOS DE BÚSQUE<br>Ge<br>I: Incorporaciones Solic<br>establecimientos -                      | DA<br>estionar Ingres<br>citados a otros<br>Ingresos                | o de Pase<br>P: Pases<br>estableci          | :<br>Enviados por otros<br>imientos - Ingresos                                   | C<br>IS: Incorporaciones<br>otros establecimier                                  | estionar F<br>Solicitados<br>tos - Egres  | Egreso  <br>por<br>505 | por Pase<br>PE: Pase<br>estable<br>Buscar:       | e<br>ses En<br>ecimie       | viados a otros<br>ntos - Egresos             |
| Q Buscar<br>RESULTADOS DE BÚSQUE<br>Ge<br>I: Incorporaciones Solie<br>establecimientos -<br>Código Inspección | EDA<br>estionar Ingres<br>citados a otros<br>Ingresos<br>Código Ese | o de Pase<br>P: Pases<br>estableci          | Enviados por otros<br>imientos - Ingresos<br>Nombre Escuela                      | C<br>IS: Incorporaciones<br>otros establecimier<br>Director/es                   | sestionar E<br>Solicitados<br>tos - Egres | Egreso  <br>por<br>505 | por Pase<br>PE: Pas<br>estable<br>Buscar:<br>IS  | e<br>ses En<br>ecimie<br>PE | viados a otros<br>ntos - Egresos<br>Acciones |
| Q Buscar<br>RESULTADOS DE BÚSQUE<br>Ge<br>I: Incorporaciones Solie<br>establecimientos -<br>Código Inspección | EDA<br>estionar Ingres<br>citados a otros<br>Ingresos<br>Código Ese | o de Pase<br>P: Pases<br>estableci<br>cuela | Enviados por otros<br>imientos - Ingresos<br>Nombre Escuela<br>No hay datos disp | IS: Incorporaciones<br>otros establecimier<br>Director/es<br>onibles en la tabla | Solicitados<br>tos - Egres<br>I           | greso j<br>por<br>sos  | por Pase<br>PE: Pase<br>estable<br>Buscar:<br>IS | ecimie<br>PE                | viados a otros<br>ntos - Egresos<br>Acciones |

Además, se encuentran disponibles dos Acciones: "Gestionar Ingreso por Pase" y "Gestionar Egreso por Pase".

- **Egreso por Pase:** Se registra el Egreso de un Estudiante que se traslada a otra Escuela dentro o fuera de la Provincia de Córdoba.
- Ingreso por Pase: Se registra el Ingreso de un Estudiante matriculado en el Sistema Gestión Estudiantes en otra Escuela de la Provincia de Córdoba. (A excepción que provenga de una Escuela Municipal o Nacional)

# En función de la acción que se desea realizar debe ingresar a una u otra opción.

|   | Buse | саг: |    |    |              |              |   | buscai: |    |    |          |                     |
|---|------|------|----|----|--------------|--------------|---|---------|----|----|----------|---------------------|
| I | F    | •    | IS | PE | Acciones     |              | I | Р       | IS | PE | Acciones |                     |
| - |      | -    | -  | -  | <b>™</b> •   |              | - | -       | -  | -  | • (h)    |                     |
| - |      | -    | -  | -  | Gestionar In | reso de Pase | - | -       | -  | -  | * Gestio | nar Egreso Por Pase |
| - |      | -    | -  | -  | • •          |              |   | -       | -  | -  |          |                     |

# 5.1. Gestionar Ingreso por Pase

Dentro de esta acción se encuentran dos secciones:

- Pases Enviados por otros establecimientos Ingresos
- Incorporaciones Solicitadas a otros establecimientos Ingresos

#### 5.1.1. Pases Enviados por otros establecimientos – Ingresos

En el siguiente ejemplo, se muestra una Escuela que tiene pendiente de confirmar una Solicitud de Pase.

En ese caso se debe seleccionar el ícono 🟓 .

|                                                                                                    | Gesti   | onar Ingres | o de Pase                                                    | Gestio               | nar Egreso                                             | por Pas | e  |                    |         |
|----------------------------------------------------------------------------------------------------|---------|-------------|--------------------------------------------------------------|----------------------|--------------------------------------------------------|---------|----|--------------------|---------|
| I: Incorporaciones Solicitados a otros<br>establecimientos - Ingresos<br>establecimientos - Ingresos |         |             | os IS: Incorporaciones Solici<br>os otros establecimientos - | tados por<br>Egresos | PE: Pases Enviados a otro<br>establecimientos - Egreso |         |    | a otros<br>Egresos |         |
|                                                                                                    |         |             |                                                              |                      |                                                        | Buscar: |    |                    |         |
| Código                                                                                               | Código  | Nombre Esc  | uela                                                         | Director/es          | т                                                      | р       | TS | PF                 | Accione |
| Inspección                                                                                           | Escuela | Nombre Est  |                                                              | Directoryes          | -                                                      |         | 10 |                    | Accione |
|                                                                                                    |         | 100150 41   | CTNA                                                         | FLORES, FERNANDO     |                                                        | 1       |    |                    |         |

A continuación, el Sistema lo direcciona a la siguiente sección:

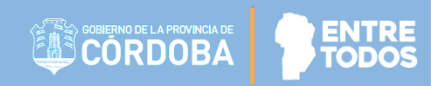

Dentro de las acciones disponibles, es posible Confirmar ᅌ o Rechazar ♀ la solicitud de Pase.

| ASES ENVIA                                                   | DOS POR OTR                                                                             | DS ESTABLECI                                                               | MIENTOS - INGRESO                                                              | os—                                                                         |                                                          |                       |             |
|--------------------------------------------------------------|-----------------------------------------------------------------------------------------|----------------------------------------------------------------------------|--------------------------------------------------------------------------------|-----------------------------------------------------------------------------|----------------------------------------------------------|-----------------------|-------------|
| A INFORMA<br>Sr./a. Directo                                  | C <b>ION IMPORTA</b><br>r/a o Personal Au                                               | NTE<br>itorizado: para                                                     | poder visualizar un pas                                                        | e entrante, el mismo debe :                                                 | er generado <b>en el ciclo lectivo actual</b>            | por el establecimier  | nto emisor. |
| er pases en e                                                | stado: SOLICI                                                                           | TADO V                                                                     | <b>Q</b> Buscar                                                                |                                                                             |                                                          |                       |             |
| echa<br>iolicitud                                            | Fecha<br>Egreso                                                                         | Nro.<br>Documento                                                          | Apellido                                                                       | Nombre                                                                      | Establecimiento Emisor                                   | Grado/Año             | Acciones    |
| )3/08/2018                                                   | 03/08/2018                                                                              | 11111111                                                                   | FRANCESCOLI                                                                    | ENZO                                                                        | BERNARDINO RIVADAVIA                                     | SEGUNDO<br>GRADO      | 00          |
|                                                              |                                                                                         |                                                                            |                                                                                |                                                                             |                                                          |                       | 0           |
| CORPORAC  INFORMAL  T./a. Directo dicha solicitud  Solicitar | CIONES SOLICI<br>CION IMPORTA<br>//a o Personal Au<br>pasará al "Pase<br>ncorporación a | TADOS A OTR<br>NTE<br>Itorizado: Las s<br>Is Enviados po<br>otro estableci | DS ESTABLECIMIENT<br>olicitudes de Incorpora<br>r otros establecimie<br>miento | TOS - INCRESOS<br>ción quedarán en espera ha<br>ntos - Ingresos" para su ir | sta que el establecimiento a quien se sol<br>corporación | icitó lo autorice. En | ese momento |

Seleccionar 🔷 para confirmar el Pase.

Indicar el Curso donde se desea matricular al Estudiante.

| urso destino: | Seleccione un grado/año | • |
|---------------|-------------------------|---|
|               |                         |   |
| ≠ Continuar   |                         |   |

Las opciones de Curso que se desplieguen, van a depender de la Estructura de Cursos de la Escuela y del Curso actual donde se encuentre el Estudiante.

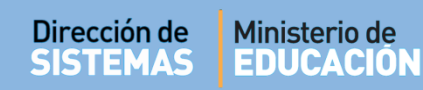

Al seleccionar el Curso y hacer clic en el Continuar se muestra información sobre el Plan de Estudio del Curso de Origen y de Destino. Para continuar, seleccionar "FINALIZAR".

| Sr./a. Director/a o Personal Autorizado: Está por realizar<br>estudio del curso origen y curso destino. En caso de difer<br>potón "FINALIZAR".                                                                                                 | un pase entre diferentes Establecimientos. A continuación se muestran los planes o<br>ir, las calificaciones deberán cargarse nuevamente. Para continuar, presione el                                                                          |
|----------------------------------------------------------------------------------------------------|----------------------------------------------------------------------------------------------------|
| Curso Origen                                                                                                    |                                                                                                    |
| - LENGUAJE Y LITERATURA<br>- MATEMATICA<br>- GEOGRAFIA<br>- EDUCACION ARTISTICA - DANZA<br>- INGLES<br>- CIENCIAS SOCIALES - HISTORIA<br>- LENGUA Y LITERATURA: ORALIDAD<br>- LENGUA Y LITERATURA: LECTURA<br>- LENGUA Y LITERATURA: ESCRITURA | - LENGUAJE Y LITERATURA<br>- MATEMATICA<br>- GEOGRAFIA<br>- EDUCACION ARTISTICA - DANZA<br>- INGLES<br>- CIENCIAS SOCIALES - HISTORIA<br>- LENGUA Y LITERATURA; ORALIDAD<br>- LENGUA Y LITERATURA; LECTURA<br>- LENGUA Y LITERATURA; ESCRITURA |
| epite:  ibro Matriz: Ej: 2 plio: Ej: 5                                                                                                    |                                                                                                    |

A continuación, puede descargar el comprobante de Pase.

| 🕖 🗸 🔰 🕨 Mariela Pal    | estrini 🕨  | Downloads 🕨 descargas test 👻                | Buscar descar      | gas test 🔎       |
|------------------------|------------|---------------------------------------------|--------------------|------------------|
| Organizar 👻 Nueva carp | peta       |                                             |                    | = • 📀            |
| 🔆 Favoritos            |            | Nombre                                      | Fecha de modifica  | Тіро             |
| 🚺 Descargas            |            | 🗾 001-Ingresar-al-Sistema-Gestión-Estudia   | 27/03/2018 09:37 a | Adobe Acrobat D. |
| 🧮 Escritorio           | E          | 🗾 27_la_matriz_tic_herramienta_para_planifi | 24/08/2016 11:28 a | Adobe Acrobat D  |
| Sitios recientes       |            | 코 301-Gestionar-Informe-de-Progreso-Niv     | 29/06/2018 12:08   | Adobe Acrobat D  |
|                        |            | 🔁 302-Imprimir-Informe-de-Progreso-Hist     | 02/07/2018 02:28   | Adobe Acrobat D  |
| 🥞 Bibliotecas          |            | 🔁 308-Gestionar-Exámenes-1                  | 02/07/2018 09:19 a | Adobe Acrobat D  |
| Documentos             |            | 🔁 901-Manual-de-UsuarioInspector-Regi       | 04/07/2018 09:33 a | Adobe Acrobat D  |
| 📔 Imágenes             |            | 🔁 ComprobantePase201609061153569531         | 06/09/2016 11:54 a | Adobe Acrobat D  |
| 👌 Música               |            | ComprobantePase201609061218564062           | 06/09/2016 12:19   | Adobe Acrobat D  |
| Vídeos                 | Ŧ          |                                             |                    | •                |
| Nombre: Compre         | obantePas  | e201807041124590781                         |                    | -                |
| Tipo: Adobe            | Acrobat Do | ocument                                     |                    | -                |
|                        |            |                                             |                    |                  |
| Ocultar carpetas       |            |                                             | Guardar            | Cancelar         |
|                        |            |                                             |                    |                  |

Al abrir el comprobante descargado verá un documento como el siguiente:

|                                              | PASE                                              | ]                                 |
|----------------------------------------------|---------------------------------------------------|-----------------------------------|
|                                              |                                                   |                                   |
| a institucion receptora: E                   | BERNARDINO RIVADAVIA, N° CUE 1401830 con          |                                   |
| omicilio en S/N 0 -, juriso                  | dicción de notifica a la                          |                                   |
| stitución de origen que e<br>stablecimiento. | el alumno/a ORTEGA DORA VALERIA DNI: 1111111 ha   | a sido matriculado en el presente |
|                                              |                                                   |                                   |
|                                              | Sello del                                         |                                   |
|                                              | establecimiento.                                  |                                   |
|                                              | Firma de las autoridades del establecimiento educ | cativo                            |
|                                              |                                                   |                                   |

Si opta por Rechazar el Pase, seleccionar  $^{igodold op}$  .

|                     | or/a o Personal Ai                                  | utorizado: para                                           | poder visualizar un                                           | pase entrante, el mismo | debe ser generado <mark>en el ciclo lectivo actual</mark>              | l por el establecimien   | to emisor.    |
|---------------------|-----------------------------------------------------|-----------------------------------------------------------|---------------------------------------------------------------|-------------------------|------------------------------------------------------------------------|--------------------------|---------------|
| er pases en         | estado: SOLICI                                      | TADO V                                                    | <b>Q</b> Buscar                                               |                         |                                                                        |                          |               |
| echa<br>Solicitud   | Fecha<br>Egreso                                     | Nro.<br>Documento                                         | Apellido                                                      | Nombre                  | Establecimiento Emisor                                                 | Grado/Año                | Acciones      |
| 02/03/2018          | 01/03/2018                                          | 31541540                                                  | MEDINA                                                        | SANDRA                  | MANUEL BELGRANO                                                        | SEGUNDO<br>GRADO         | 5 C           |
| 26/02/2018          | 26/02/2018                                          | 25410470                                                  | MORENO                                                        | MARIANA                 | MANUEL BELGRANO                                                        | TERCER<br>GRADO          | Rechazar Pase |
| ICORPORA<br>INFORMA | CIONES SOLICI<br>CION IMPORTA<br>Ir/a o Personal Au | TADOS A OTR<br>INTE<br>utorizado: Las s<br>es Enviados po | OS ESTABLECIMI<br>olicitudes de Incorp<br>or otros establecia | ENTOS - INGRESOS        | vera hasta que el establecimiento a quien se so<br>ra su incorporación | licitó lo autorice. En ( | ese momento   |
| licha solicitu      |                                                     | is chinados p                                             | n otros estableen                                             | inclicos ingresos po    |                                                                        |                          |               |

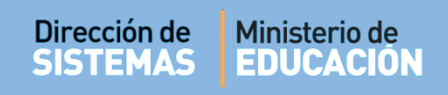

A continuación consulta si está seguro de cancelarlo:

| La página en gestionestu                              | La página en gestionestudiantes.cba.gov.ar dice: × |          |  |  |  |  |  |
|-------------------------------------------------------|----------------------------------------------------|----------|--|--|--|--|--|
| ¿Está seguro que desea cancelar el pase seleccionado? |                                                    |          |  |  |  |  |  |
|                                                       | Aceptar                                            | Cancelar |  |  |  |  |  |
|                                                       | _                                                  | _        |  |  |  |  |  |

Al Aceptar se confirma la cancelación del Pase.

| Pase Cancelado           |         |
|--------------------------|---------|
| El pase se rechazó exito | samente |
|                          |         |
|                          | Ok      |

# 5.1.2. Incorporaciones Solicitadas a otros establecimientos - Ingresos

El Inspector puede solicitar a otro establecimiento que no pertenece a su Jurisdicción, una

incorporación a través de la opción + Solicitar incorporación a otro establecimiento.

| A INFORM/<br>Sr./a. Direct<br>dicha solicitu | ACION IMPORTAN<br>or/a o Personal Aut<br>id pasará al " <b>Pases</b> | ITE<br>orizado: Las solicitudes de<br>E <b>nviados por otros est</b> | e Incorporación quedarán en e<br>ablecimientos - Ingresos" ( | spera hasta que el establecimiento a quien se solicitó lo<br>vara su incorporación | autorice. En ese momento |
|----------------------------------------------|----------------------------------------------------------------------|----------------------------------------------------------------------|--------------------------------------------------------------|------------------------------------------------------------------------------------|--------------------------|
|                                              | incorporación a o                                                    | tro establecimiento                                                  |                                                              |                                                                                    |                          |
| Solicitar                                    | incorporación a c                                                    |                                                                      |                                                              |                                                                                    |                          |
| + Solicitar                                  | Nro.                                                                 |                                                                      |                                                              |                                                                                    |                          |
| + Solicitar<br>Fecha<br>Solicitud            | Nro.<br>Documento                                                    | Apellido                                                             | Nombre                                                       | Establecimiento Solicitado                                                         | Acciones                 |
| + Solicitar<br>Fecha<br>Solicitud            | Nro.<br>Documento                                                    | Apellido                                                             | Nombre<br>No hay datos dispor                                | Establecimiento Solicitado                                                         | Acciones                 |

Luego, ingresar el Número de documento y Sexo del Estudiante.

El Sistema muestra información del Estudiante y de la Escuela donde está matriculado actualmente.

| imero docu                 | mento: | 32542002   |                 |             |
|----------------------------|--------|------------|-----------------|-------------|
| XO:                        |        | FEMENINO   |                 |             |
|                            |        |            |                 |             |
| Dunner                     |        |            |                 |             |
| Buscar                     |        |            |                 |             |
| Buscar<br>Nro<br>documento | Sexo   | Estudiante | Establecimiento | Seleccionar |

Al tildar el casillero de la columna Seleccionar, el Sistema solicita confirmar la solicitud.

| 1ensaje!                                                                       | ×                                                       |
|--------------------------------------------------------------------------------|---------------------------------------------------------|
| Geguro que desea enviarle<br>NDOLFO ALSINA una solitu<br>studiante ORTEGA DORA | al establecimiento<br>ud de pase para el/la<br>VALERIA? |
|                                                                                | Si No                                                   |

Al seleccionar **"Si"** el Sistema envía una solicitud a la Escuela Origen para poder incorporar al Estudiante a la Escuela Destino.

A continuación, la Inspección puede ver el Pase en Estado Solicitado dentro de la sección "Incorporaciones Solicitados a otros establecimientos – Ingresos"

|                                                                                |                                                                                                   |                                                 |                          |                                       |                                               |                        | CLICK AQUI    |
|--------------------------------------------------------------------------------|---------------------------------------------------------------------------------------------------|-------------------------------------------------|--------------------------|---------------------------------------|-----------------------------------------------|------------------------|---------------|
| ASES ENVIAD                                                                    | OS POR OTROS                                                                                      | ESTABLECIM                                      | IENTOS - INGR            | ESOS                                  |                                               |                        |               |
|                                                                                | ON IMPORTANT                                                                                      | E<br>zadou para no                              | der visualizar un        | nase entrante, el mismo deh           | e ser cenerado en el cirlo lectivo actua      | al oor el establecimi  | ento emisor-  |
|                                                                                |                                                                                                   | andor para po                                   | CEL TIPOLIZET OIL        | hand driver at the tree was           |                                               |                        |               |
| r pases en est                                                                 | ado: SOLICITA                                                                                     |                                                 | Q Buscar                 |                                       |                                               |                        |               |
|                                                                                |                                                                                                   |                                                 |                          |                                       |                                               |                        |               |
| echa Fe<br>olicitud Ee                                                         | echa Nro.<br>greso Doc                                                                            | Ap                                              | ellido                   | Nombre                                | Establecimiento Emisor                        | Grado/Año              | Acciones      |
| Sector 10                                                                      | the second second                                                                                 |                                                 |                          | No hay datos disponibles e            | en la tabla                                   |                        |               |
|                                                                                |                                                                                                   |                                                 |                          |                                       |                                               |                        | 00            |
| CORRORACIO                                                                     | NES SOLICITAL                                                                                     | NOS A OTROS                                     | ECTARI ECIMI             | NTOS - INCRESOS                       |                                               |                        |               |
| icon onnen                                                                     |                                                                                                   |                                                 | Carroccentra             | interested                            |                                               |                        |               |
|                                                                                |                                                                                                   | E                                               |                          |                                       |                                               |                        |               |
| INFORMACI                                                                      | ON IMPORTANT                                                                                      |                                                 | citudes de Incorp        | oración quedarán en espera            | hasta que el establecimiento a quien se s     | olicitó lo autorice. E | n ese momento |
| INFORMACI                                                                      | ON IMPORTANT                                                                                      | zadot Las soli                                  |                          |                                       |                                               |                        |               |
| INFORMACI                                                                      | ON IMPORTANT<br>o Personal Autor<br>asará al "Pases E                                             | izados Las soli<br>nviados por                  | otros establecin         | nientos - Ingresos" para si           | a incorporación                               |                        |               |
| A INFORMACI<br>Sr./a. Director/a<br>dicha solicitud p                          | ON IMPORTANT<br>o Personal Autor<br>asará al "Pases E                                             | izado: Las soli<br>nviados por (                | otros establecir         | nientos - Ingresos" para su           | a incorporación                               |                        |               |
| INFORMACI Sr./a. Director/a dicha solicitud p      Solicitar inc               | ON IMPORTANT<br>o Personal Autor<br>asará al "Pases E<br>corporación a otr                        | izador Las soli<br>nviados por<br>o establecimi | otros establecin<br>ento | nientos - Ingresos" para su           | a incorporación                               |                        |               |
| INFORMACI Sr./a. Director/a dicha solicitud p      Solicitar inc               | ON IMPORTANT<br>a o Personal Autor<br>asará al "Pases E<br>corporación a otr                      | izados Las soli<br>nviados por<br>o establecimi | otros establecir<br>ento | nientos - Ingresos" para su           | a incorporación                               |                        |               |
| INFORMACI Sr./a. Director/a dicha solicitud p     Solicitar ino echa Solicitud | ON IMPORTANT<br>s o Personal Autor<br>asará al "Pases E<br>corporación a otr<br>Nro.<br>Documento | o establecimi<br>Apellido                       | otros establecir<br>ento | nientos - Ingresos" para su<br>Nombre | a incorporación<br>Establecimiento Solicitado |                        | Acciones      |

Nota: En Acciones queda habilitada la posibilidad de cancelar el Pase a través del ícono Asta tanto, la Escuela de Origen no haya confirmado el mismo.

# 5.2. Gestionar Egreso por Pase

Desde aquí es posible Registrar solicitudes de Pase y Enviar solicitudes de Pase generadas por otros establecimientos.

En el siguiente ejemplo, se muestra una la Escuela tiene pendiente de confirmar una Solicitud de incorporación realizada por otro establecimiento.

En ese caso, se debe seleccionar el ícono 뎍 .

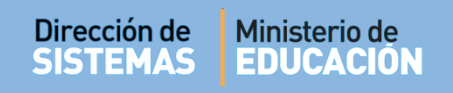

| Zona: Todas                                       | T                                                                                                    |                                                                                 |                               |                                                           |                                                           |                                      |                                 |                               |                               |
|---------------------------------------------------|----------------------------------------------------------------------------------------------------|---------------------------------------------------------------------------------|-------------------------------|-----------------------------------------------------------|-----------------------------------------------------------|--------------------------------------|---------------------------------|-------------------------------|-------------------------------|
|                                                   |                                                                                                    |                                                                                 |                               |                                                           |                                                           |                                      |                                 |                               |                               |
| JUE: EJ: 1401                                     | 306                                                                                                    |                                                                                 |                               |                                                           |                                                           |                                      |                                 |                               |                               |
| Código Inspe                                      | ccion: Ej: Capital 1                                                                                   |                                                                                 |                               |                                                           |                                                           |                                      |                                 |                               |                               |
| Código Escue                                      | la: Ej: EE0520110                                                                                      |                                                                                 |                               |                                                           |                                                           |                                      |                                 |                               |                               |
| Nombre Escu                                       | ela: alsina                                                                                            |                                                                                 |                               |                                                           |                                                           |                                      |                                 |                               |                               |
| Q Duscar                                          |                                                                                                    |                                                                                 |                               |                                                           |                                                           |                                      |                                 |                               |                               |
|                                                   | DE BÚSQUEDA<br>Gestionar I                                                                             | Ingreso de Pase                                                                 |                               | Ge                                                        | stionar Egreso                                            | por Pa                               |                                 |                               |                               |
| ESULTADOS                                         | DE BÚSQUEDA<br>Gestionar I<br>ciones Solicitados a o                                                   | Ingreso de Pase<br>otros P: Pases Enviados                                      | por otros                     | Ge<br>IS: Incorporaciones Sc                              | stionar Egreso<br>Ilicitados por                          | por Pas<br>PE: Pa                    | se<br>ases Env                  | viados a                      | ı otros                       |
| ESULTADOS                                         | DE BÚSQUEDA<br>Gestionar I<br>ciones Solicitados a o<br>cimientos - Ingresos                           | Ingreso de Pase<br>otros P: Pases Enviados<br>establecimientos -                | por otros<br>- Ingresos       | Ge<br>IS: Incorporaciones So<br>otros establecimiento     | stionar Egreso<br>Nicitados por<br>NS - Egresos           | por Pas<br>PE: Pa<br>estab           | 5e<br>ases Env<br>lecimier      | viados a<br>ntos - E <u>c</u> | ı otros<br>Jresos             |
| C BUSCAT<br>RESULTADOS<br>I: Incorpora<br>estable | DE BÚSQUEDA<br>Gestionar I<br>ciones Solicitados a o<br>cimientos - Ingresos                           | Ingreso de Pase<br>otros P: Pases Enviados<br>establecimientos -                | por otros<br>- Ingresos       | Ge<br>IS: Incorporaciones Sc<br>otros establecimiento     | stionar Egreso<br>Jlicitados por<br>25 - Egresos<br>B     | por Pas<br>PE: Pa<br>estab           | se<br>ases Em<br>lecimier       | viados a<br>ntos - E <u>ç</u> | ı otros<br>gresos             |
| Código<br>Inspección                              | DE BÚSQUEDA<br>Gestionar I<br>ciones Solicitados a o<br>cimientos - Ingresos<br>Código<br>Escuela Nomb | Ingreso de Pase<br>otros P: Pases Enviados<br>establecimientos -<br>bre Escuela | por otros<br>Ingresos<br>Dire | Ge<br>IS: Incorporaciones So<br>otros establecimiento<br> | stionar Egreso<br>Jicitados por<br>15 - Egresos<br>B<br>I | por Pas<br>PE: Pa<br>estab<br>uscar: | se<br>ases En<br>lecimier<br>IS | viados a<br>ntos - Eg         | a otros<br>gresos<br>Acciones |

A continuación, accederá a "Gestionar Egreso por Pase"

Dentro de esta acción se encuentran dos secciones:

- Pases Enviados a otros establecimientos Egresos
- Incorporaciones Solicitadas por otros establecimientos Egresos

# 5.2.1. Pases Enviados a otros establecimientos – Egresos

En esta sección se muestran las solicitudes de Pase generadas por la Escuela de Origen. También es posible Registrar nuevas solicitudes de Pase.

| Dentro de Acciones, es posible Ver Detalles | ۲ | o Cancelar | 0 | la solicitud de Pase. |
|---------------------------------------------|---|------------|---|-----------------------|
|                                             |   |            |   |                       |

| ASES ENVI                                                     | ADOS A OTROS ES                                                                | STABLECIMIEN                              | tos - Egresos                                                              |                                                   |                                                  |                              |             |           |
|---------------------------------------------------------------|--------------------------------------------------------------------------------|-------------------------------------------|----------------------------------------------------------------------------|---------------------------------------------------|--------------------------------------------------|------------------------------|-------------|-----------|
| er pases en                                                   | estado: SOLICITA                                                               | ADO V                                     |                                                                            |                                                   |                                                  |                              |             |           |
| <b>Q</b> Buscar                                               |                                                                                |                                           |                                                                            |                                                   |                                                  |                              |             |           |
|                                                               |                                                                                |                                           |                                                                            |                                                   |                                                  | O F                          | Registrar N | uevo Pase |
| cha<br>olicitud                                               | Fecha Egreso                                                                   | Apellido                                  | Nombres                                                                    | Nro. Documento                                    | Grado/Año                                        | Turno                        | División    | Acciones  |
| 04/07/2018                                                    | 04/07/2018                                                                     | ORTEGA                                    | DORA VALERIA                                                               | 1111111                                           | SEGUNDO GRADO                                    | MAÑANA                       | MA          | • 0       |
|                                                               |                                                                                |                                           |                                                                            |                                                   |                                                  |                              |             | 00        |
|                                                               |                                                                                |                                           |                                                                            |                                                   |                                                  |                              |             |           |
| ICORPORA                                                      | CIONES SOLICITA                                                                | DOS POR OTR                               | DS ESTABLECIMIENTOS - EC                                                   | RESOS                                             |                                                  |                              |             |           |
|                                                               |                                                                                | DOS POR OTR                               | ds establecimientos - Ec                                                   | RESOS                                             |                                                  |                              |             |           |
| NCORPORA<br>INFORM/<br>Sr./a. Direct<br>definitivame          | CIONES SOLICITA<br>ACION IMPORTAN<br>or/a o Personal Auto<br>nte.              | NDOS POR OTRO<br>TE<br>prizado: Al acept: | DS ESTABLECIMIENTOS - EC                                                   | :RESOS                                            | a que el establecimiento s                       | olicitante los               | acepte      |           |
| A INFORM<br>Sr./a. Direct<br>definitivame<br>echa<br>olicitud | CIONES SOLICITA<br>ACION IMPORTAN<br>or/a o Personal Auto<br>nte.<br>Grado/Año | NPO.<br>Documento                         | DS ESTABLECIMIENTOS - EC<br>ar las solicitudes de Pases, las I<br>Apellido | RESOS<br>mismas quedarán en espera hast<br>Nombre | a que el establecimiento s<br>Establecimiento So | iolicitante los<br>licitante | acepte      | iones     |

Para ver el detalle de una solicitud de Pase ya generada, seleccionar 🥗.

| DETALLES DEL PASE                                                                 | ] |
|-----------------------------------------------------------------------------------|---|
| Estudiante: ORTEGA DORA VALERIA                                                   |   |
| Documento: 1111111                                                                |   |
| Fecha de solicitud: 04/07/2018                                                    |   |
| Fecha de egreso: 04/07/2018                                                       |   |
| Antecedente: Pase solicitado directamente por el establecimiento el día 04-JUL-18 |   |
| Motivo del pase: RAZONES PARTICULARES                                             |   |
| Grado/Año Origen: SEGUNDO GRADO                                                   |   |
| División Origen: MA                                                               |   |
| Turno Origen: MAÑANA                                                              |   |
| Escuela Destino: (EE0550934) GENERAL BELGRANO                                     |   |

Para cancelar la Solicitud, seleccionar 🥝 .

| ección de<br>TEMAS         | Minis<br>EDU    | terio de<br>CACIÓN | ł            |                |               |        |                       |                                         |           |
|----------------------------|-----------------|--------------------|--------------|----------------|---------------|--------|-----------------------|-----------------------------------------|-----------|
| -Pases envia               | NAR EGRESO      |                    | os - Egresos |                |               |        | įNECES<br><u>CLIC</u> | <b>?</b><br>ita ayuda?<br><u>K aqui</u> |           |
| Ver pases en e<br>Q Buscar | stado: SOLICITA | ADO V              |              |                |               | 0      | Registrar N           | luevo Pase                              |           |
| Fecha<br>Solicitud         | Fecha Egreso    | Apellido           | Nombres      | Nro. Documento | Grado/Año     | Turno  | División              | Acciones                                |           |
| 04/07/2018                 | 04/07/2018      | ORTEGA             | DORA VALERIA | 11111111       | SEGUNDO GRADO | MAÑANA | MA                    | ه د<br>اس                               |           |
| _                          |                 |                    |              |                |               |        |                       | Cance                                   | elar Pase |

# 5.2.2. Incorporaciones Solicitadas por otros establecimientos - Egresos

Si otro establecimiento ha realizado una solicitud de Incorporación en una Escuela de su Jurisdicción, dentro de esta sección, es posible Confirmar 🖒 o Cancelar 🥝 la solicitud de Pase.

|                                                                          |                                                                 | ADO V                                                        |                                                |                                                              |                      |                                                |                              |                 |            |  |
|--------------------------------------------------------------------------|-----------------------------------------------------------------|--------------------------------------------------------------|------------------------------------------------|--------------------------------------------------------------|----------------------|------------------------------------------------|------------------------------|-----------------|------------|--|
| <b>Q</b> Buscar                                                          |                                                                 |                                                              |                                                |                                                              |                      |                                                |                              |                 |            |  |
|                                                                          |                                                                 |                                                              |                                                |                                                              |                      |                                                | •                            | Registrar N     | Nuevo Pase |  |
| echa Solicitud                                                           | Fecha Egreso                                                    | Apellido                                                     |                                                | Nombres                                                      | Nro.<br>Documento    | Grado/Año                                      | Turno                        | División        | Acciones   |  |
|                                                                          |                                                                 |                                                              |                                                | No hay datos disponibles                                     | en la tabla          |                                                |                              |                 | 00         |  |
|                                                                          |                                                                 |                                                              |                                                |                                                              |                      |                                                |                              |                 |            |  |
| Incorporaci                                                              | ONES SOLICITA                                                   | ADOS POR OTF                                                 | ROS ESTABLEC                                   | imientos - Egresos —                                         |                      |                                                |                              |                 |            |  |
| A INFORMACI<br>Sr./a. Director/<br>definitivamente<br>Fecha<br>Solicitud | ONES SOLICIT/<br>ION IMPORTAN<br>a o Personal Auto<br>Grado/Año | ADOS POR OTF<br>ITE<br>orizado: Al acep<br>Nro.<br>Documento | ROS ESTABLEC<br>tar las solicitude<br>Apellido | IMIENTOS - ÉCRESOS<br>as de Pases, las mismas qued<br>Nombre | arán en espera hasta | a que el establecimient<br>Establecimiento Sol | o solicitante lo<br>icitante | os acepte<br>Ac | ciones     |  |

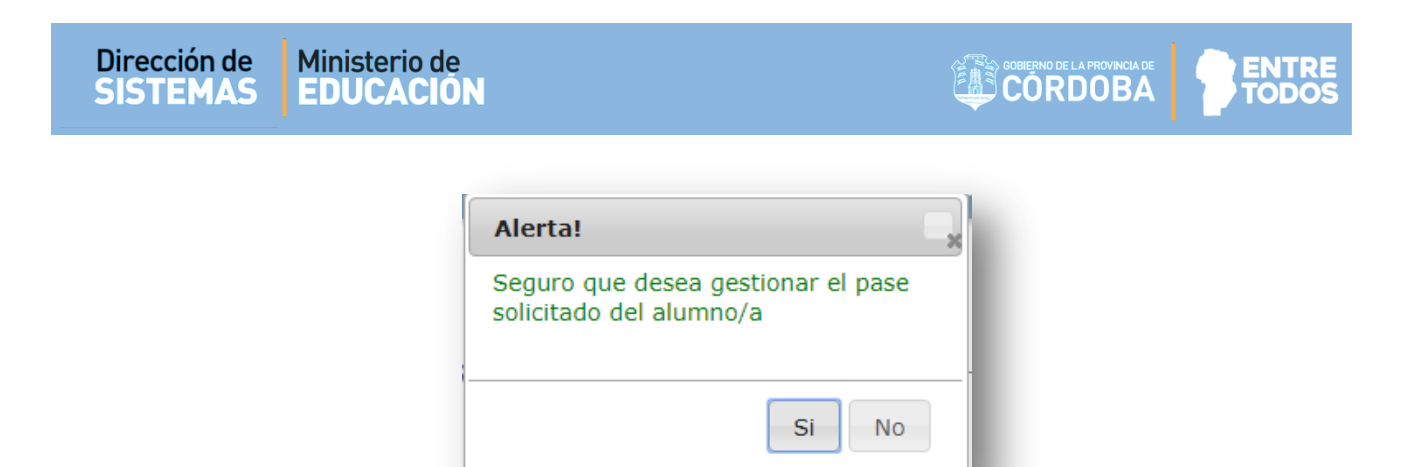

El Sistema informa que la Solicitud de Pase ya ha sido registrada.

| Información                                                                          |                                            |
|--------------------------------------------------------------------------------------|--------------------------------------------|
| La solicitud se registr<br>correctamente. Luego<br>descargará el formula<br>de pase. | ó<br>o de aceptar, se<br>ario de solicitud |
|                                                                                      | Aceptar                                    |

# 6. Buscar Inscripciones por Estudiante

El Inspector puede consultar el estado de Inscripción de un Estudiante en particular. Puede acceder desde la Página de Inicio o bien desde el Menú:

| _     | Buscar un estudiante                  |   |
|-------|---------------------------------------|---|
|       | Buscar Inscripciones por Estudiante   | 2 |
| VAR I | A ESTRUCTURA DE CURSOS DE UNA ESCUELA | 7 |
|       | GESTIONAR LOS TURNOS DE UNA ESCUELA   | Ð |

Al ingresar se solicita el Número de Documento del Estudiante.

| Dirección de<br>SISTEMAS | Ministerio de<br>EDUCACIÓN |                     |
|--------------------------|----------------------------|---------------------|
| Seleccionar              | Q Buscar                   |                     |
|                          |                            | Gestión Estudiantes |
|                          |                            |                     |
|                          |                            |                     |

El Sistema muestra el Historial de Matriculaciones del Estudiante.

|                                                                                                    | Gestión Estudiantes |
|----------------------------------------------------------------------------------------------------|---------------------|
|                                                                                                    |                     |
| Buscar Inscripciones de un Estudiante                                                                 |                     |
| Número Documento: 12312312                                                                            |                     |
| Q Buscar                                                                                              |                     |
| -LISTADO DE INSCRIPCIONES:                                                                            |                     |
| INSCRIPCIÓN - NRO: 457873 - ESTADO: INSCRIPTO - FECHA: 02-MAR-18 - CICLO LECTIVO: 2018 - NIVEL: PRIMA | RIO                 |
| INSCRIPCIÓN - NRO: 457852 - ESTADO: PROMOVIDO - FECHA: 16-FEB-18 - CICLO LECTIVO: 2017 - NIVEL: PRIMA | RIO                 |
|                                                                                                    |                     |

Al seleccionar alguno de los datos de inscripción, se despliega más información del Estudiante, Curso y Escuela.

|                                                                                                    | Gestión Estudiantes |
|----------------------------------------------------------------------------------------------------|---------------------|
| MENU                                                                                               |                     |
| Buscar Inscripciones de un Estudiante                                                              |                     |
| mero Documento: 12312312                                                                           |                     |
| L Buscar                                                                                           |                     |
| LISTADO DE INSCRIPCIONES:                                                                          |                     |
| INSCRIPCIÓN - NRO: 457873 - Estado: INSCRIPTO - Fecha: 02-MAR-18 - Ciclo Lectivo: 2018 - N         | IVEL: PRIMARIO      |
| ESTUDIANTE - Nro Doc: 12312312 - Sexo: F - Apellido, Nombres: PRUEBA, PRUEBA                       |                     |
| CURSO - Nro: 15394 - Año, División, Turno: SEGUNDO GRADO, MA, MAÑANA - Estado: HABILITADA - Fe     | echa Cierre:        |
| ESCUELA - Código: EE0550528 - Nombre: ADOLFO ALSINA - Inspección: 542123                           |                     |
| I <b>NSCRIPCIÓN -</b> Nro: 457852 - Estado: PROMOVIDO - Fecha: 16-FEB-18 - Ciclo Lectivo: 2017 - I | NIVEL: PRIMARIO     |

#### 7. Gestionar la Estructura de Cursos de una Escuela

En esta sección se puede consultar la Estructura de cada una de las Escuelas que pertenecen a la Inspección y además, crear nuevos Cursos o Divisiones, modificarlos o cerrarlos.

Acceder desde la Página de Inicio o desde el Menú:

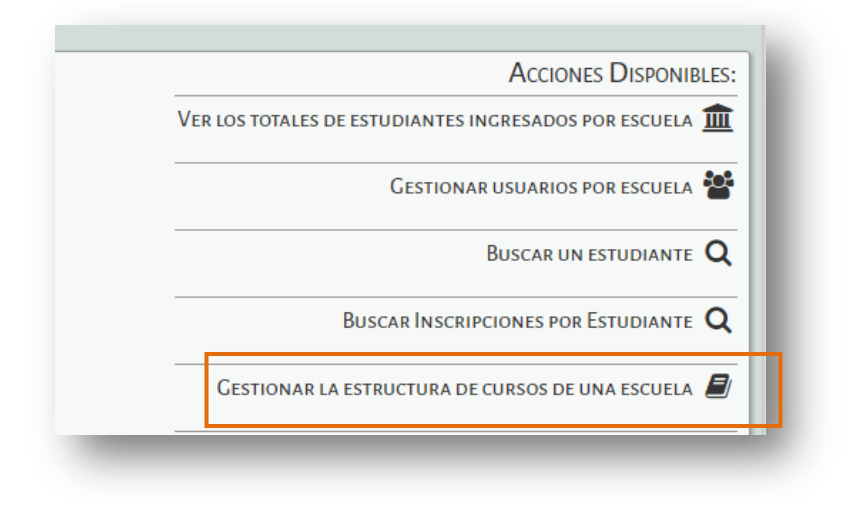

Buscar la Escuela utilizando los Filtros disponibles.

| GESTIONAR ESTRUC                                                                                              | TURA DE CURSOS |     |                |         |          |  |
|----------------------------------------------------------------------------------------------------|----------------|-----|----------------|---------|----------|--|
| GESTIONAR ESTRUC                                                                                              | TORA DE CORSOS |     |                |         |          |  |
| USCAR ESCUELA                                                                                                 |                |     |                |         |          |  |
| ona: Todas 🔹                                                                                                  |                |     |                |         |          |  |
| JE: EI: 1401306                                                                                               |                |     |                |         |          |  |
| ódigo Inspeccion: El: Canita                                                                                  | al 1           |     |                |         |          |  |
| digo inspección. Ej. capia                                                                                    |                |     |                |         |          |  |
| Código Escuela: [E]: EE0520110                                                                                |                |     |                |         |          |  |
|                                                                                                    |                |     |                |         |          |  |
| ombre Escuela: EJ: Gabriela                                                                                   | Mistral        |     |                |         |          |  |
| ombre Escuela: Ej: Gabriela                                                                                   | i Mistral      |     |                |         |          |  |
| ombre Escuela: Ej: Gabriela<br>A Buscar                                                                       | i Mistral      |     |                |         |          |  |
| ombre Escuela: Ej: Gabriela<br>), Buscar                                                                      | i Mistral      |     |                |         |          |  |
| ombre Escuela: Ej: Gabriela<br>2 Buscar<br>ESULTADOS DE BÚSQUEDA                                              | n Mistral      |     |                |         |          |  |
| ombre Escuela: Ej: Gabriela<br>Q. Buscar<br>ESULTADOS DE BÚSQUEDA<br>Aostrar 10 • entradas                    | Mistral        |     |                | Buscar: |          |  |
| ombre Escuela: Ej: Gabriela<br>& Buscar<br>ESULTADOS DE BÚSQUEDA<br>lostrar 10 • entradas<br>ódigo Inspección | Código Escuela | CUE | Nombre Escuela | Buscar: | Acciones |  |

#### Nota:

Si desea obtener un listado de todas las Escuelas a cargo, directamente seleccionar También se puede optar por realizar filtros ingresando uno o varios de los datos de las Escuelas.

Una vez ingresados los datos, seleccionar Q Buscar

El Sistema muestra el Resultado de la Búsqueda:

| RESULTADOS DE BÚSO            | UEDA              |         |                            |             |          |
|-------------------------------|-------------------|---------|----------------------------|-------------|----------|
| Mostrar 10 🔹 entradas Buscar: |                   |         |                            |             |          |
| Código Inspección             | Código<br>Escuela | CUE     | Nombre Escuela             | Domicilio   | Acciones |
| 112133                        | EE0410508         | 1402389 | 9 DE JULIO                 | @ Domicilio | •1       |
| 112113                        | EE0410524         | 1403984 | BARTOLOME HIDALGO          | @ Domicilio | ۲        |
| 112161                        | EE0410522         | 1402223 | CONSTANCIO CECILIO VIGIL   | @ Domicilio | ۲        |
| 112151                        | EE0410512         | 1404071 | CORONEL OLMEDO             | @ Domicilio | ٠        |
| 112112                        | EE0410525         | 1403985 | DOCTOR LUIS AUGUSTO CAEIRO | @ Domicilio | •1       |
| 112145                        | EE0411090         | 1404798 | DR. CARLOS SAAVEDRA LAMAS  | @ Domicilio | •        |

Los datos que informa son: Código de Inspección, Código de Empresa, CUE, Nombre y Domicilio de la Escuela.

Para acceder a información de la Estructura de la Escuela es preciso seleccionar 🟓 en la columna **Acciones.** 

| Q Buscar<br>RESULTADOS DE BÚSQUEDA |                   |         |                            |             |          |  |  |
|------------------------------------|-------------------|---------|----------------------------|-------------|----------|--|--|
| Mostrar 10 • entradas Buscar:      |                   |         |                            |             |          |  |  |
| Código Inspección                  | Código<br>Escuela | CUE     | Nombre Escuela             | Domicilio   | Acciones |  |  |
| 112133                             | EE0410508         | 1402389 | 9 DE JULIO                 | @ Domicilio | ٠        |  |  |
| 112113                             | EE0410524         | 1403984 | BARTOLOME HIDALGO          | @ Domicilio | ۲        |  |  |
| 112161                             | EE0410522         | 1402223 | CONSTANCIO CECILIO VIGIL   | Domicilio   | ۲        |  |  |
| 112151                             | EE0410512         | 1404071 | CORONEL OLMEDO             | @ Domicilio | ۲        |  |  |
| 112112                             | EE0410525         | 1403985 | DOCTOR LUIS AUGUSTO CAEIRO | @ Domicilio | ۲        |  |  |
| 112145                             | EE0411090         | 1404798 | DR. CARLOS SAAVEDRA LAMAS  | 👁 Domicilio | ٠        |  |  |

Al ingresar a esta Sección, el Sistema muestran las Salas/Grados, Divisiones y Turnos de la Escuela seleccionada.

La opción Q Buscar otra escuela permite habilitar nuevamente la sección de Filtros.

| ≡ menu                                                                                                    |                                                                                               |                                                                                  |                                                                         |                 |
|----------------------------------------------------------------------------------------------------|-----------------------------------------------------------------------------------------------|----------------------------------------------------------------------------------|-------------------------------------------------------------------------|-----------------|
| 🖪 Gestionar Estructura de                                                                                                    | Cursos                                                                                        |                                                                                  |                                                                         |                 |
|                                                                                                    |                                                                                               |                                                                                  |                                                                         |                 |
| Q Buscar otra escuela                                                                                                    |                                                                                               |                                                                                  |                                                                         |                 |
| Escuela Elegida:                                                                                                    |                                                                                               |                                                                                  |                                                                         |                 |
|                                                                                                    |                                                                                               |                                                                                  |                                                                         |                 |
| - BUSCAR DIACRAMACIÓN DE CURSOS A                                                                                                    | AEDIANTE LOS SICULENTES EUTROS                                                                |                                                                                  |                                                                         |                 |
|                                                                                                    |                                                                                               |                                                                                  |                                                                         |                 |
| Nivel y Tipo Educación: Todos                                                                                                    | •                                                                                             |                                                                                  |                                                                         |                 |
| Grado/Año:Todos •                                                                                                    |                                                                                               |                                                                                  |                                                                         |                 |
| División: Todas •                                                                                                    |                                                                                               |                                                                                  |                                                                         |                 |
| Turno: Todos •                                                                                                    |                                                                                               |                                                                                  |                                                                         |                 |
| Q Consultar                                                                                                    |                                                                                               |                                                                                  |                                                                         |                 |
|                                                                                                    |                                                                                               |                                                                                  |                                                                         |                 |
|                                                                                                    |                                                                                               |                                                                                  |                                                                         | + Agregar Curso |
| Mostrar 10 • entradas                                                                                                    |                                                                                               |                                                                                  | Buscar:                                                                 | + Agregar Curso |
| Mostrar 10 • entradas<br>Grado/Año - Division - Turno                                                                                   | Plan Estudio                                                                                  | Nivel Tipo Educación                                                             | Buscar:<br>Modificar Curso                                              | + Agregar Curso |
| Mostrar 10 • entradas<br>Grado/Año - Division - Turno<br>PRIMER GRADO "A " MAÑANA                                                       | Plan Estudio<br>PRIMARIA JORNADA SIMPLE                                                       | Nivel Tipo Educación<br>PRIMARIO - COMUN                                         | Buscar:<br>Modificar Curso                                              | + Agregar Curso |
| Mostrar 10 • entradas<br>Grado/Año - Division - Turno<br>PRIMER GRADO "A " MAÑANA<br>PRIMER GRADO "B " TARDE                            | Plan Estudio<br>PRIMARIA JORNADA SIMPLE<br>PRIMARIA JORNADA SIMPLE                            | Nivel Tipo Educación<br>PRIMARIO - COMUN<br>PRIMARIO - COMUN                     | Buscar:<br>Modificar Curso<br>@ Modificar<br>@ Modificar                | + Agregar Curso |
| Mostrar 10 • entradas<br>Grado/Año - Division - Turno<br>PRIMER GRADO "A " MAÑANA<br>PRIMER GRADO "B " TARDE<br>PRIMER GRADO "C " TARDE | Plan Estudio<br>PRIMARIA JORNADA SIMPLE<br>PRIMARIA JORNADA SIMPLE<br>PRIMARIA JORNADA SIMPLE | Nivel Tipo Educación<br>PRIMARIO - COMUN<br>PRIMARIO - COMUN<br>PRIMARIO - COMUN | Buscar:<br>Modificar Curso<br>& Modificar<br>& Modificar<br>& Modificar | + Agregar Curso |

Mediante los Filtros que se presentan en **Buscar Diagramación de Cursos** se puede realizar la consulta de un Grado / Año, División y Turno en particular.

Además, en la parte superior de la tabla se encuentran dos posibilidades de configuración (opcionales) para mostrar datos:

- Es posible definir la cantidad de Grados o Divisiones de una Escuela que se prefiere ver por página, a través de la opción Mostrar 10 entradas lo que permite optar entre 10 y 100 entradas.
- También es posible buscar un Grado o División en particular, introduciendo el nombre o parte del mismo, a través de la opción

| Escuela Elegida:                                                                                                    |                                               |                                                          |
|----------------------------------------------------------------------------------------------------|-----------------------------------------------|----------------------------------------------------------|
| - BUSCAR DIAGRAMACIÓN DE CURSOS MEDIANTE LOS SIGUIENTES FILTROS<br>Grado/Año: Todos v<br>División: Tódas v<br>Turno: Tódos v                         |                                               |                                                          |
| Q Consultar                                                                                                    |                                               | • Agregar Curso                                          |
| Q Consultar<br>Mostrar 10 v entradas                                                                                                    | Buscar: SEG                                   | • Agregar Curso                                          |
| Q Consultar<br>Mostrar 10 v entradas<br>Codo/Año Division Turno                                                                                      | Buscar: SEG                                   | • Agregar Curso                                          |
| Q Consultar<br>Mostrar 10 v entradas<br>Cerdo (Año Division Turno<br>SEGUNDO GRADO "A " MAÑANA                                                       | Buscar: SEG<br>Modifican Curco                | Agregar Curso     Corrae Curso     X Cerrar              |
| Q. Consultar         Mostrar       10 • entradas         Crodo/Año       Division         SEGUNDO GRADO "A " MAÑANA         SEGUNDO GRADO "B " TARDE | Buscar: SEG<br>Modificar Curco<br>@ Modificar | Agregar Curso     Corsar Curso     X Cerrar     X Cerrar |

El Sistema permite realizar tres acciones sobre la Estructura de una Escuela:

7.1 Agregar un Curso/ Grado o Sección.

7.2 Modificar un Curso/ Grado o Sección.

7.3 Cerrar un Curso/ Grado o Sección.

# 7.1. Agregar un Curso/ Grado o Sección

Para agregar un Curso/ Grado o Sección es necesario seleccionar la opción Agregar Curso

CORDOBA

| Grado/Año: Todos ▼<br>División: Todas ▼<br>Turno: Todos ▼                                                       |                                                                                                    |
|----------------------------------------------------------------------------------------------------|----------------------------------------------------------------------------------------------------|
| Q Consultar                                                                                                    | Agregar Cur                                                                                                    |
|                                                                                                    |                                                                                                    |
| Grado/Año - Division - Turno                                                                                    | Modificar Curso Cerrar Curs                                                                                      |
| Grado/Año - Division - Turno<br>PRIMER GRADO "A " MAÑANA                                                        | Modificar Curso Cerrar Curs<br>2 Modificar X Cerrar                                                              |
| Grado/Año - Division - Tumo<br>PRIMER GRADO "A " MAÑANA<br>PRIMER GRADO "B " TARDE                              | Modificar Curso Cerrar Curs<br>Modificar Curso<br>Modificar X Cerrar<br>Modificar X Cerrar                       |
| Grado/Año - Division - Tumo<br>PRIMER GRADO "A " MAÑANA<br>PRIMER GRADO "B " TARDE<br>SEGUNDO GRADO "A " MAÑANA | Modificar Curso Cerrar Curs<br>Modificar Curso<br>Modificar X Cerrar<br>Modificar X Cerrar<br>Modificar X Cerrar |

A continuación, el Sistema muestra lo siguiente:

|                                                        | × |
|--------------------------------------------------------|---|
| Agregar Curso                                          |   |
| Curso: Nuevo Curso                                     |   |
| Nivel y Tipo Educación: Todos                          |   |
| Grado/Año:Seleccione un Grado/Anio 🔻                   |   |
| División: A                                            |   |
| Turno: MAÑANA                                          |   |
| Plan de Estudio: 687196446 - PRIMARIA JORNADA SIMPLE 🔻 |   |
| Carrera Asociada: NO POSEE                             |   |
| Fecha apertura: Ej: 05/09/2015                         |   |
|                                                        |   |
|                                                        |   |
| + Agregar Curso                                        |   |
|                                                        | _ |
|                                                        |   |

**Nota:** Los datos que presentará el Sistema para realizar búsquedas corresponderán a la Inspección a la que pertenezca el usuario habilitado en el Sistema.

Seleccionar las opciones que correspondan en cada uno de los campos habilitados:

| Agregar Curso                                                                                                    |                                                                                                    |                           | *   |
|----------------------------------------------------------------------------------------------------|----------------------------------------------------------------------------------------------------|---------------------------|-----|
| Curso: Nuevo Curso<br>Nivel y Tipo Educación:                                                                    | PRIMARIO - COMUN 🔻                                                                                              | ]                         | - 1 |
| Grado/Año:Selecci<br>División: F PRIMER C<br>Turno: MA<br>Plan de Estu<br>Carrera Asoc<br>Fecha apertura: 12/03/ | one un Grado/Anio<br>one un Grado/Anio<br>GRADO<br>O GRADO<br>GRADO<br>GRADO<br>GRADO<br>GRADO<br>GRADO<br>2018 | JORNADA AMPLIADA INGLES V |     |
| + Agregar Curso                                                                                                  |                                                                                                    |                           | ┛   |

Una vez completadas todas las opciones, al seleccionar Agregar Curso, el Sistema muestra un mensaje de confirmación.

**Nota:** Las opciones de **Turno** que despliega el Sistema para cada Escuela, depende de los turnos habilitados en la Sección **"Gestionar Turnos de una Escuela"**. En el caso de necesitar agregar o eliminar un Turno, la Inspección puede modificarlo a través de esa opción. Puede consultar el paso a paso en el punto 2.6 de este Manual.

| Curso: Nuevo Curso<br>Grado/Año: SALA DE TRES ▼<br>División: A ▼                   |               |
|------------------------------------------------------------------------------------|---------------|
| Turno: MAÑANA   Plan de Estudio: 687196446 - PRIMARIA J Fecha apertura: 02/03/2015 | ORNADA SIMPLE |
| El curso se agrec                                                                  | gó con éxito! |

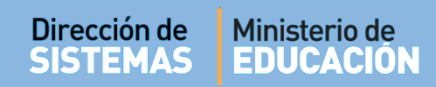

# 7.2. Modificar una Sala / Curso/ Grado o Sección

La modificación de un Curso o Sección de una Escuela, se realiza a través de la opción:

|                              | Modificar Curso |                 |                 |
|------------------------------|-----------------|-----------------|-----------------|
|                              | C Modificar     |                 |                 |
|                              |                 |                 | • Agregar Curso |
| Mostrar 10 🔻 entradas        |                 | Buscar:         |                 |
| Grado/Año - Division - Turno |                 | Modificar Curso | Cerrar Curso    |
| PRIMER GRADO "A " MAÑANA     |                 | 🕼 Modificar     | × Cerrar        |
| PRIMER GRADO "B " TARDE      |                 | 🕼 Modificar     | × Cerrar        |
| SEGUNDO GRADO "A " MAÑANA    |                 | 🕼 Modificar     | × Cerrar        |
| SEGUNDO GRADO "B " TARDE     |                 | Modificar       | × Cerrar        |
| TERCER GRADO "A " MAÑANA     |                 | 🕼 Modificar     | × Cerrar        |
| TERCER GRADO "B " TARDE      |                 | 🕼 Modificar     | × Cerrar        |
| CUARTO GRADO "A " MAÑANA     |                 | Cf Modificar    | × Cerrar        |
| CUARTO GRADO "B " TARDE      |                 | 🕼 Modificar     | × Cerrar        |
| QUINTO GRADO "A " MANANA     |                 | 🕼 Modificar     | × Cerrar        |
| OUINTO GRADO "B " TARDE      |                 | C Modificar     | × Cerrar        |

Al seleccionarla, el Sistema muestra una pantalla con las opciones disponibles para realizar los cambios pertinentes. Una vez modificados los datos de *Grado/Año, División, Turno, Plan de Estudios y Fecha de apertura* se debe presionar el botón Modificar Curso.

|                                                        | × |
|--------------------------------------------------------|---|
| Modificar Curso                                        |   |
| Current SALA DE CHATRO "P " TARDE                      |   |
|                                                        |   |
| Nivel y Tipo Educacion: INICIAL - COMUN +              |   |
| Grado/Año: SALA DE CUATRO 🔹                            |   |
| División: B                                            |   |
| Turno: TARDE                                           |   |
| Plan de Estudio: 687196446 - PRIMARIA JORNADA SIMPLE • |   |
| Carrera Asociada: NO POSEE                             |   |
| Fecha apertura: 25/05/2016                             |   |
| @ Modificar Curso                                      |   |
|                                                        |   |

El Sistema muestra un mensaje de confirmación:

| Dirección de<br>SISTEMAS | Ministerio de<br>EDUCACIÓN                                                | CORDOBA |  |
|--------------------------|---------------------------------------------------------------------------|---------|--|
|                          |                                                                           |         |  |
|                          | - Modificar Curso                                                         | ×       |  |
|                          | Curso: PRIMER GRADO "A " MAÑANA<br>Grado/Año: SEXTO ANO                   |         |  |
|                          | División: D v                                                             |         |  |
|                          | Turno: MANANA V<br>Plan de Estudio: 687196446 - PRIMARIA IORNADA SIMPLE V |         |  |
|                          | Fecha apertura: 02/03/2015                                                |         |  |
|                          | La modificación de curso se completó con éxito!                           |         |  |

7.3. Cerrar una Sala/Grado o Sección.

Cuando se necesita cerrar una Sala/Grado o Sección, la opción es:

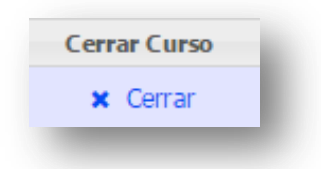

| Escuela Elegida:                                                                                                    |                                |                      |
|----------------------------------------------------------------------------------------------------|--------------------------------|----------------------|
| BUSCAR DIAGRAMACIÓN DE CURSOS MEDIANTE LOS SIGUIENTES FILTR<br>Grado/Año: Todos •<br>División: Todas •<br>Furne: Todos •<br>Q Consultar | -20                            |                      |
| Mostrar 10 v entradas                                                                                                    | Buscar:                        | Agregar Curso        |
| Grado/Año - Division - Turno                                                                                                    | Modificar Curso                | Cerrar Curso         |
|                                                                                                    |                                | _                    |
| SALA DE TRES "A " MAÑANA                                                                                                    | C Modificar                    | × Cerrar             |
| SALA DE TRES "A " MAÑANA<br>PRIMER GRADO "A " MAÑANA                                                                                    | I @ Modificar<br>I Ø Modificar | × Cerrar<br>× Cerrar |

Al seleccionarla, el Sistema muestra la siguiente pantalla:

| Dirección de<br>SISTEMAS EDUCACIÓN                                                                                                    |  |
|----------------------------------------------------------------------------------------------------|--|
| - CERRAR CURSO<br>¿Seguro que desea cerrar el curso: SALA DE CUATRO "B " TARDE?<br>Observación: Sin alumnos<br>Fecha cierre: 16/12/2016<br>X Cerrar Curso |  |

Para completar la acción se debe indicar en Observación el motivo del cierre de la Sala/Grado o

| Sección y la Fecha de Cierre. Finalmente, seleccionar | × Cerrar | Curso | l. |
|-------------------------------------------------------|----------|-------|----|
|-------------------------------------------------------|----------|-------|----|

El Sistema confirmará el cierre.

|             | IRSO               |                |           |             |  | ۲ |
|-------------|--------------------|----------------|-----------|-------------|--|---|
| ERRAR CU    | desea cerrar el cu | rso: SALA DE   | CUATRO '  | 'B " TARDE? |  |   |
| eguro que   | desea certar er cu | ISO, DALA DE I | COATINO   | D TANDE:    |  |   |
| bservación  | : Sin alumnos      |                |           |             |  |   |
| echa cierre | 16/12/2016         |                |           |             |  |   |
|             |                    |                |           |             |  |   |
|             |                    |                |           |             |  |   |
|             |                    | Curso ce       | rrado con | rectamente: |  |   |
|             |                    | _              | _         |             |  | _ |

# 8. Gestionar Turnos de una Escuela

El Inspector Regional puede Ver, Asignar, Modificar o Eliminar los Turnos de una Escuela en el Sistema.

Se accede desde la Página de Inicio o desde el Menú:

| NIVEL INICIAL - INFORMES DE PROGRESO            | Ĩ |
|-------------------------------------------------|---|
| GESTIONAR LA ESTRUCTURA DE CURSOS DE UNA ESCUEL |   |
| GESTIONAR LOS TURNOS DE UNA ESCUEL              | e |

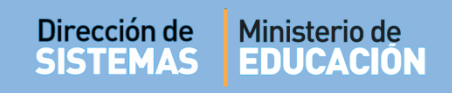

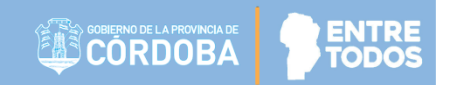

Utilizar los filtros para buscar una o varias Escuelas y seleccionar Q Buscar

| GESTIONAR TURNOS                                                                 | 5              |                           |                                      |         |          |
|----------------------------------------------------------------------------------|----------------|---------------------------|--------------------------------------|---------|----------|
| SCAR ESCUELA                                                                     |                |                           |                                      |         |          |
| na: Todas 🔻                                                                      |                |                           |                                      |         |          |
| JE: EJ: 1401306                                                                  |                |                           |                                      |         |          |
| digo Inspección: EJ: Capita                                                      | 11             |                           |                                      |         |          |
| digo Escuela: EJ: EE052011                                                       | 10             |                           |                                      |         |          |
| mbre Escuela: Ej: Gabriela                                                       | a Mistral      |                           |                                      |         |          |
|                                                                                  |                |                           |                                      |         |          |
| Buscar Escuelas                                                                  |                |                           |                                      |         |          |
| Buscar Escuelas<br>STADO DE ESCUELAS<br>ostrar 10 • entradas                     |                |                           |                                      | Buscar: |          |
| Buscar Escuelas<br>STADO DE ESCUELAS<br>ostrar 10 • entradas<br>ódigo Inspección | Código Escuela | CUE                       | Nombre Escuela                       | Buscar: | Acciones |
| ouscar Escuelas<br>TADO DE ESCUELAS<br>ostrar 10 • entradas<br>oligo Inspección  | Código Escuela | CUE<br>No hay datos dispo | Nombre Escuela<br>mibles en la tabla | Buscar: | Acciones |

El Sistema muestra el Resultado de la búsqueda:

|                                                                                                    | nar Turnos                                                               |                                                       |                                                                                              |                                                                   |          |
|----------------------------------------------------------------------------------------------------|--------------------------------------------------------------------------|-------------------------------------------------------|----------------------------------------------------------------------------------------------|-------------------------------------------------------------------|----------|
| BUSCAR ESCU                                                                                                    | UELA                                                                     |                                                       |                                                                                              |                                                                   |          |
| Zona: 1111                                                                                                    | •                                                                        |                                                       |                                                                                              |                                                                   |          |
| CUE: Ej: 1401                                                                                                    | 1306                                                                     |                                                       |                                                                                              |                                                                   |          |
| Código Inspe                                                                                                    | ección: Ej: Capital                                                      | 1                                                     |                                                                                              |                                                                   |          |
| Código Escue                                                                                                    | ela: Ej: EE0520110                                                       | )                                                     |                                                                                              |                                                                   |          |
|                                                                                                    |                                                                          |                                                       |                                                                                              |                                                                   |          |
| Nombre Escu                                                                                                    | uela: Ej: Gabriela                                                       | Mistral                                               |                                                                                              |                                                                   |          |
| Nombre Escu<br>Q Buscar Escu<br>LISTADO DE E                                                                     | uela: Ej: Gabriela<br>uelas<br>ESCUELAS                                  | Mistral                                               |                                                                                              | Durant                                                            |          |
| Nombre Escu<br>Q Buscar Escu<br>LISTADO DE E<br>Mostrar 10                                                       | uelas<br>escuelas<br>• entradas                                          | Mistral                                               |                                                                                              | Buscar:                                                           |          |
| Nombre Escu<br>Q Buscar Escu<br>LISTADO DE E<br>Mostrar 10<br>Código<br>Inspección                               | uelas<br>ESCUELAS<br>• entradas<br>Código<br>Escuela                     | Mistral                                               | Nombre Escuela                                                                               | Buscar:<br>Domicilio                                              | Acciones |
| Nombre Escu<br>Q Buscar Escu<br>LISTADO DE E<br>Mostrar 10<br>Código<br>Inspección<br>111114                     | uelas<br>ESCUELAS<br>entradas<br>Código<br>Escuela<br>1403663            | Mistral<br>CUE<br>EE0410602                           | Nombre Escuela<br>ANGEL FAUSTO AVALOS                                                        | Buscar:<br>Domicilio<br>@ Domicilio                               | Acciones |
| Nombre Escu<br>Q Buscar Escu<br>LISTADO DE E<br>Mostrar 10<br>Código<br>Inspección<br>111114<br>111125           | Lelas<br>ESCUELAS<br>entradas<br>Código<br>Escuela<br>1403663<br>1401743 | Mistral CUE EE0410602 EE0410608                       | Nombre Escuela<br>ANGEL FAUSTO AVALOS<br>CANONIGO MANUEL AVELINO PIÑERO                      | Buscar:<br>Domicilio<br>@ Domicilio<br>@ Domicilio                | Acciones |
| Nombre Escu<br>Q Buscar Escu<br>LISTADO DE E<br>Mostrar 10<br>Código<br>Inspección<br>111114<br>111125<br>111143 | Lelas EJ: Gabriela Lelas ESCUELAS Código Escuela 1403663 1401743 1402437 | Mistral<br>CUE<br>EE0410602<br>EE0410608<br>EE0410505 | Nombre Escuela<br>ANGEL FAUSTO AVALOS<br>CANONIGO MANUEL AVELINO PIÑERO<br>CORNELIO SAAVEDRA | Buscar:<br>Domicilio<br>@ Domicilio<br>@ Domicilio<br>@ Domicilio | Acciones |

Una vez identificada la Escuela, al tildar la casilla ubicada en la columna **Acciones**, se muestran los Turnos habilitados para esa Escuela.

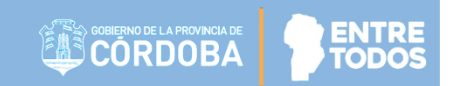

Las acciones que se pueden realizar son:

- 8.1 Agregar un Turno
- 8.2 Cerrar un Turno.

|                                                    | color.       |          |
|----------------------------------------------------|--------------|----------|
| OAgregar Turno O Cancelar<br>Mostrar 10 v entradas |              | Buscar:  |
| Id Turno                                           | Nombre Turno | Cerrar   |
| 3                                                  | TARDE        | × Cerrar |
| ΜΑΫΑΝΑ                                             |              | M Corror |

## 8.1. Agregar un Turno

Para Agregar un turno se debe seleccionar la opción:

| Código Escuela: EE0410508,                 | Nombre Escuela: 9 DE JULIO |                                 |
|--------------------------------------------|----------------------------|---------------------------------|
| OAgregar Turno OCar<br>Mostrar 10 Tentrada | ncelar<br>Is               | Buscar:                         |
| Id Turno                                   | Nombre Turno               | Cerrar                          |
| 3                                          | TARDE                      | × Cerrar                        |
| 1                                          | MAÑANA                     | × Cerrar                        |
| Mostrando 1 a 2 de 2 ent                   | tradas                     | Primero Previo 1 Próximo Último |

El Sistema muestra la siguiente pantalla:

|               | 0          |   |  |
|---------------|------------|---|--|
| urno: Selecci | onar Curso | Ŧ |  |
|               |            |   |  |
|               |            |   |  |

Las distintas opciones de turno son:

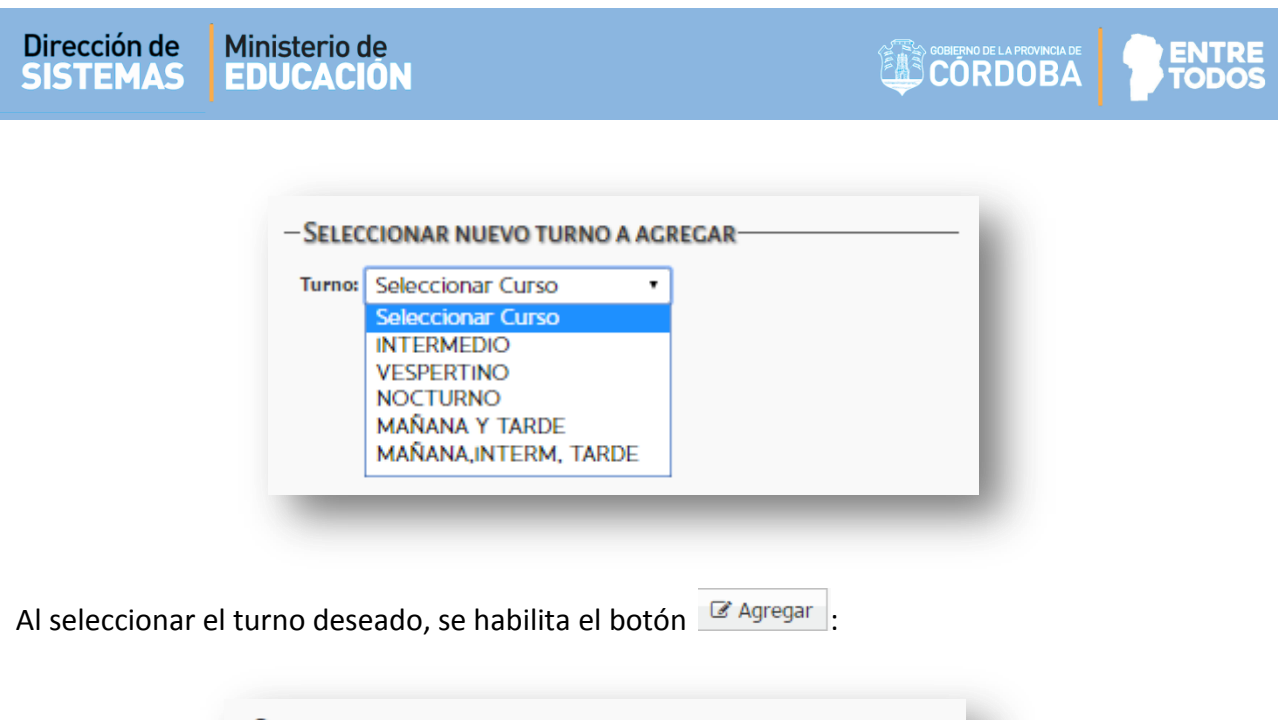

| - SELECCIONAR NUEVO T | URNO A AGREGAR |
|-----------------------|----------------|
| Turno: NOCTURNO       | ▼ I I Agregar  |
|                       |                |
|                       |                |

Una vez seleccionada, el Sistema muestra un mensaje de confirmación:

| urno: | NOCTURNO |             | *             |  |
|-------|----------|-------------|---------------|--|
|       | El turn  | o se agregó | correctamente |  |
|       |          | × Cerra     | ar            |  |

A continuación, se puede ver el nuevo Turno agregado a la Escuela:

| ÍURNOS DE ESCUELA SELE           ódigo Escuela: EE0410508, Nom           OAgregar Turno           O Cancela | CCIONADA<br>bre Escuela: 9 DE JULIO<br>r |                                 |
|----------------------------------------------------------------------------------------------------|------------------------------------------|---------------------------------|
| Mostrar 10 🔻 entradas                                                                                       |                                          | Buscar:                         |
| Id Turno                                                                                                    | Nombre Turno                             | Cerrar                          |
| 3                                                                                                    | TARDE                                    | × Cerrar                        |
| 1                                                                                                    | MAÑANA                                   | × Cerrar                        |
| 5                                                                                                    | NOCTURNO                                 | × Cerrar                        |
| Mostrando 1 a 3 de 3 entrada                                                                                | ıs                                       | Primero Previo 1 Próximo Último |

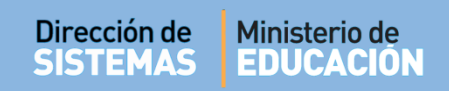

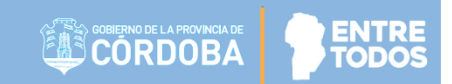

# 8.2. Cerrar un turno

Si se desea Cerrar un *Turno* es preciso seleccionar la opción **Cerrar** de la Pantalla Principal:

| OAgregar Turno O Ca | ncelar       |          |
|---------------------|--------------|----------|
| 10 v entrada        | 15           | Buscar:  |
| d Turno             | Nombre Turno | Cerrar   |
|                     | TARDE        | × Cerrar |
|                     | MAÑANA       | × Cerrar |
|                     | NOCTURNO     | M Corror |

Al hacerlo, el Sistema solicita confirmar la acción:

| CERRAR TORNO                                      |  |
|---------------------------------------------------|--|
| ¿Esta seguro de cerrar el turno <b>NOCTURNO</b> ? |  |
| 🕼 Aceptar 🛛 🗶 Cancelar                            |  |

Es posible **Aceptar** o **Cancelar** la operación que se está realizando. Al Aceptar, el Sistema muestra el mensaje de Confirmación:

| GERRAR |                                            |  |
|--------|--------------------------------------------|--|
|        | ¿Esta seguro de cerrar el turno NOCTURNO ? |  |
|        |                                            |  |
|        | El turno se cerró correctamente.           |  |
|        |                                            |  |

# 9. Totales de Estudiantes por Escuela por Ciclo

Esta sección es similar a la detallada en el punto 2 de este tutorial, con la diferencia que aquí se pueden ver también los totales de Estudiantes discriminados por Ciclos Lectivos a partir de lo que las Escuelas hayan registrado desde el año 2014 en el Sistema.

| - FILTROS DE CONSULTA              | -  |
|------------------------------------|----|
|                                    |    |
| Ciclo Lectivo:Elegir Ciclo Lectivo | ł  |
| Estado:TorElegir Ciclo Lectivo     | ł  |
| Zona: Todas 2015                   | ł  |
| CUE: Ei: 14013 2017                | ł  |
| 2018<br>Código Inspectore Cupital  | I. |
|                                    | J  |

También es posible buscar información relacionada con el Estado de Inscripción.

| LTROS   | de Consulta                  |   |                                                     |
|---------|------------------------------|---|-----------------------------------------------------|
| clo Lec | tivo:Elegir Ciclo Lectivo    | • |                                                     |
| tado:   | Todos los Estados 🔻          |   |                                                     |
| ona: 🕇  | Todos los Estados            | ~ |                                                     |
|         | CERRADA<br>INSCRIPTO         |   |                                                     |
|         | LIBRE ASISTENCIAS            |   |                                                     |
| aigo    | PROMOVIDO<br>RECURSADO       |   |                                                     |
| odigo   | REPITENTE                    |   |                                                     |
| mbre    | Escuela: Ej: Gabriela Mistra |   | Ver escuelas con: menos 🔻 de 🛛 estudiantes cargados |

Al seleccionar un Ciclo Lectivo y / o Estado en particular, se muestra información como la siguiente.

|                                                                                | Controlent                                                                           |              |                                     |                                                                                                    |                                                                              |                                                                                                  |                                       |                                       |                                      |                                                                                |
|--------------------------------------------------------------------------------|--------------------------------------------------------------------------------------|--------------|-------------------------------------|----------------------------------------------------------------------------------------------------|------------------------------------------------------------------------------|--------------------------------------------------------------------------------------------------|---------------------------------------|---------------------------------------|--------------------------------------|--------------------------------------------------------------------------------|
| Ciclo Lectivo                                                                  | 2017                                                                                 |              | •                                   |                                                                                                    |                                                                              |                                                                                                  |                                       |                                       |                                      |                                                                                |
| Estado:T                                                                       | odos los Estad                                                                       | los 🔻        |                                     |                                                                                                    |                                                                              |                                                                                                  |                                       |                                       |                                      |                                                                                |
| Zona: Toda                                                                     | ns ▼                                                                                 |              |                                     |                                                                                                    |                                                                              |                                                                                                  |                                       |                                       |                                      |                                                                                |
| CUE: Ej: 140                                                                   | 1306                                                                                 |              |                                     |                                                                                                    |                                                                              |                                                                                                  |                                       |                                       |                                      |                                                                                |
| Código Inspe                                                                   | ección: Ej: Caj                                                                      | pital 1      |                                     |                                                                                                    |                                                                              |                                                                                                  |                                       |                                       |                                      |                                                                                |
| Código Escu                                                                    | ela: Ej: EE052                                                                       | 20110        |                                     |                                                                                                    |                                                                              |                                                                                                  |                                       |                                       |                                      |                                                                                |
| Nombre Esc                                                                     | uela: Ej: Gabr                                                                       | iela Mistral |                                     | Ver escuelas con: menos 🔻                                                                                                    | de est                                                                       | udiantes cargados                                                                                |                                       |                                       |                                      |                                                                                |
|                                                                                |                                                                                      |              |                                     |                                                                                                    |                                                                              |                                                                                                  |                                       |                                       |                                      |                                                                                |
| O Buscar                                                                       |                                                                                      |              |                                     |                                                                                                    |                                                                              |                                                                                                  |                                       |                                       |                                      |                                                                                |
| <b>Q</b> Buscar                                                                |                                                                                      |              |                                     |                                                                                                    |                                                                              |                                                                                                  | _                                     |                                       |                                      |                                                                                |
| Q Buscar                                                                       | al Mujeres: 1                                                                        | 5231         | <b>•</b> 1                          | Fotal Varones: 12260                                                                                                    | <b>神</b> Tota                                                                | l: 27491                                                                                         | ]                                     |                                       |                                      |                                                                                |
| Q Buscar<br><b>*</b> Tot<br>Código<br>Inspección                               | al Mujeres: 1<br>Código<br>Escuela                                                   | 5231<br>CUE  | ANEXO                               | Fotal Varones: 12260<br>Nombre Escuela                                                                                                    | <b>祚† Tota</b><br>Nivel                                                      | l: 27491<br>Ubicación                                                                            | ÷<br>Mujeres                          | †<br>Varones                          | <del>أية</del><br>Total              | Acciones                                                                       |
| Q Buscar<br>Tot<br>Código<br>Inspección<br>11                                  | al Mujeres: 1<br>Código<br>Escuela<br>EE0411                                         | 5231<br>CUE  | ANEXO<br>00                         | Total Varones: 12260<br>Nombre Escuela<br>NORMA QUARTINO                                                                                           | Nivel PRIMARIO                                                               | l: 27491<br>Ubicación<br>@ Domicílio                                                             | †<br>Mujeres<br>1                     | †<br>Varones<br>O                     | ۰<br>Total<br>1                      | Acciones                                                                       |
| Q Buscar<br>Tot<br>Código<br>Inspección<br>11<br>11                            | al Mujeres: 1<br>Código<br>Escuela<br>EE0411<br>EE0410                               | 5231<br>CUE  | * ANEXO                             | Total Varones: 12260<br>Nombre Escuela<br>NORMA QUARTINO<br>RABINDRANATH TAGORE                                                                    | Image: Primario           PRIMARIO                                           | I: 27491<br>Ubicación                                                                            | ¢<br>Mujeres<br>1<br>1                | †<br>Varones<br>0<br>1                | ¥≢<br>Total<br>1<br>2                | Acciones<br>(*)                                                                |
| Q Buscar<br>Tot<br>Código<br>Inspección<br>11<br>11<br>11                      | al Mujeres: 1<br>Código<br>Escuela<br>EE0411<br>EE0410<br>EE0410                     | 5231<br>CUE  | * ANEXO<br>00<br>00<br>00           | Total Varones: 12260<br>Nombre Escuela<br>NORMA QUARTINO<br>RABINDRANATH TAGORE<br>TENIENTE GENERAL PEDRO<br>EUGENIO ARAMBURU                      | Nivel     PRIMARIO     PRIMARIO     INICIAL                                  | I: 27491<br>Ubicación<br>© Domicilio<br>© Domicilio<br>© Domicilio                               | ∳<br>Mujeres<br>1<br>1<br>6           | ÷<br>Varones<br>0<br>1<br>3           | ¢†<br>Total<br>1<br>2<br>9           | Acciones<br>@<br>()<br>()                                                      |
| Q Buscar<br>Tot<br>Código<br>Inspección<br>11<br>11<br>11<br>11                | al Mujeres: 1<br>Código<br>Escuela<br>EE0411<br>EE0410<br>EE0410<br>EE0410           | 5231<br>CUE  | ANEXO 00 00 00 00 00 00             | Nombre Escuela<br>NORMA QUARTINO<br>RABINDRANATH TAGORE<br>TENIENTE GENERAL PEDRO<br>EUGENIO ARAMBURU<br>PRESIDENTE RIVADAVIA                      | Ivel       PRIMARIO       PRIMARIO       INICIAL                             | I: 27491<br>Ubicación<br>© Domicilio<br>© Domicilio<br>© Domicilio<br>© Domicilio                | ¢<br>Mujeres<br>1<br>1<br>6<br>3      | ÷<br>Varones<br>0<br>1<br>3<br>0      | i     Total     1     2     9     3  | Acciones<br>©<br>()<br>()<br>()<br>()<br>()<br>()<br>()<br>()<br>()<br>()      |
| Q Buscar<br>todago<br>Código<br>Inspección<br>11<br>11<br>11<br>11<br>11<br>11 | al Mujeres: 1<br>Código<br>Escuela<br>EE0411<br>EE0410<br>EE0410<br>EE0410<br>EE0410 | 5231<br>CUE  | ANEXO 00 00 00 00 00 00 00 00 00 00 | Nombre Escuela<br>NORMA QUARTINO<br>RABINDRANATH TAGORE<br>TENIENTE GENERAL PEDRO<br>EUGENIO ARAMBURU<br>PRESIDENTE RIVADAVIA<br>BARTOLOME HIDALGO | Ivel       PRIMARIO       PRIMARIO       INICIAL       INICIAL       INICIAL | I: 27491<br>Ubicación<br>© Domicilio<br>© Domicilio<br>© Domicilio<br>© Domicilio<br>© Domicilio | ÷<br>Mujeres<br>1<br>1<br>6<br>3<br>2 | ÷<br>Varones<br>0<br>1<br>3<br>0<br>0 | **<br>Total<br>1<br>2<br>9<br>3<br>2 | Acciones<br>©<br>C<br>C<br>C<br>C<br>C<br>C<br>C<br>C<br>C<br>C<br>C<br>C<br>C |

Al acceder a este ícono 🤨 , se muestra el listado de Estudiantes Matriculados en esa Escuela.

# FIN DEL TUTORIAL

---